# 教师使用手册

ClassIn

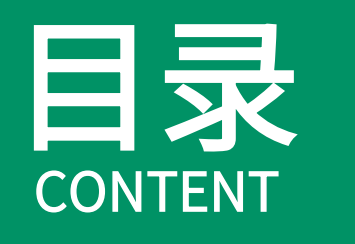

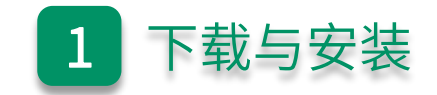

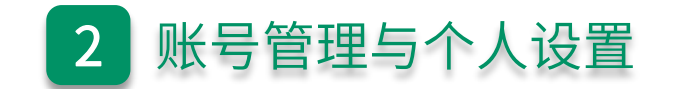

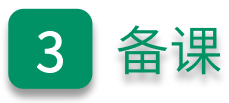

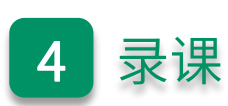

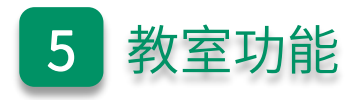

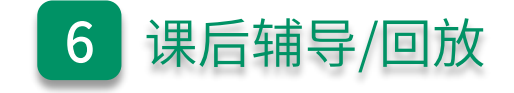

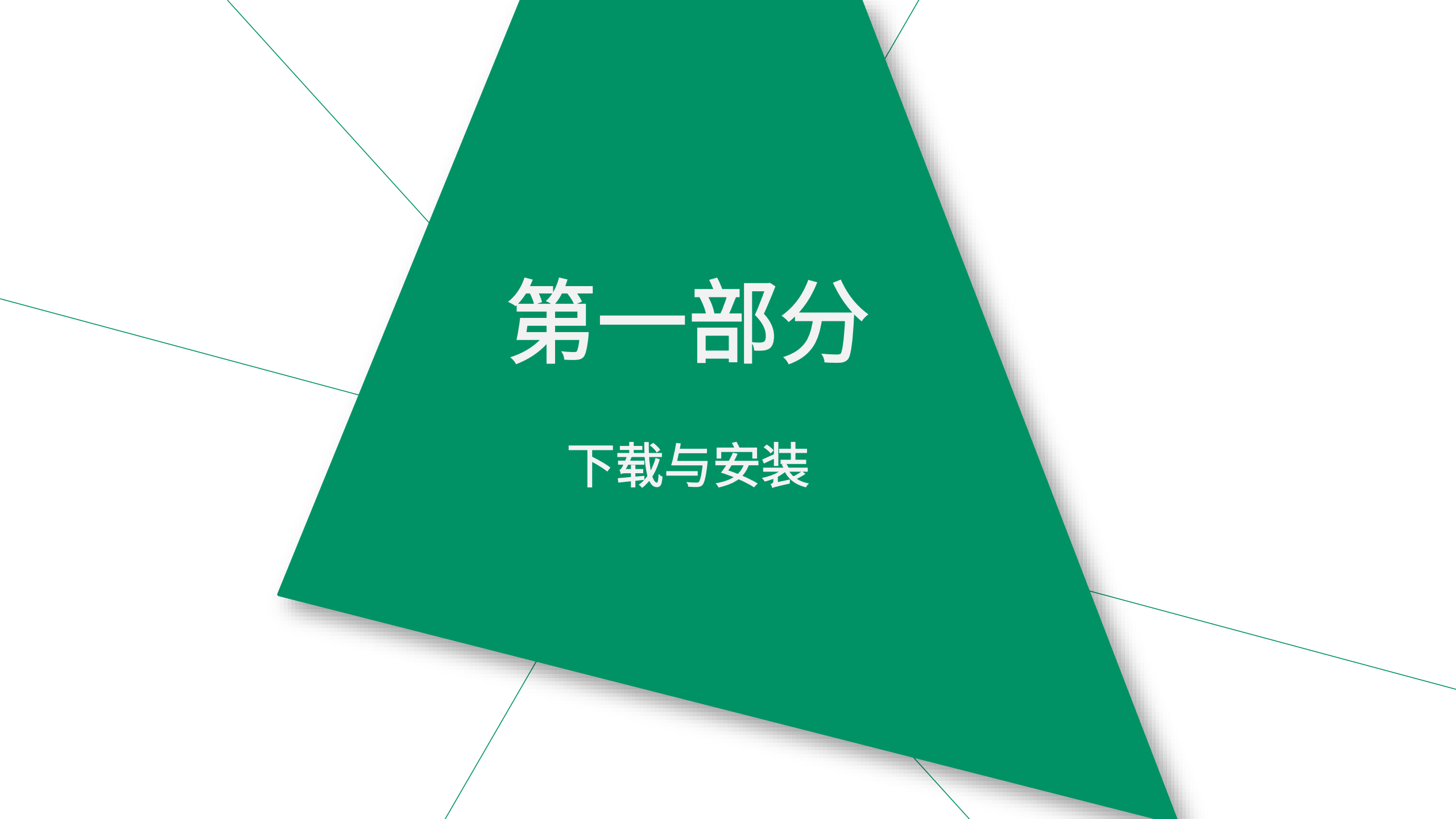

| 电脑配置推荐 |                                  |  |  |  |  |  |  |
|--------|----------------------------------|--|--|--|--|--|--|
| 处理器    | Intel i5及以上处理器                   |  |  |  |  |  |  |
| 系统     | Windows 7 及以上 / mac OS 10.13 及以上 |  |  |  |  |  |  |
| 内存     | 4GB RAM 及以上                      |  |  |  |  |  |  |
| 显示     | 不低于1280 x 720分辨率                 |  |  |  |  |  |  |
| 网络     | 不低于2Mbps                         |  |  |  |  |  |  |

#### 下载ClassIn

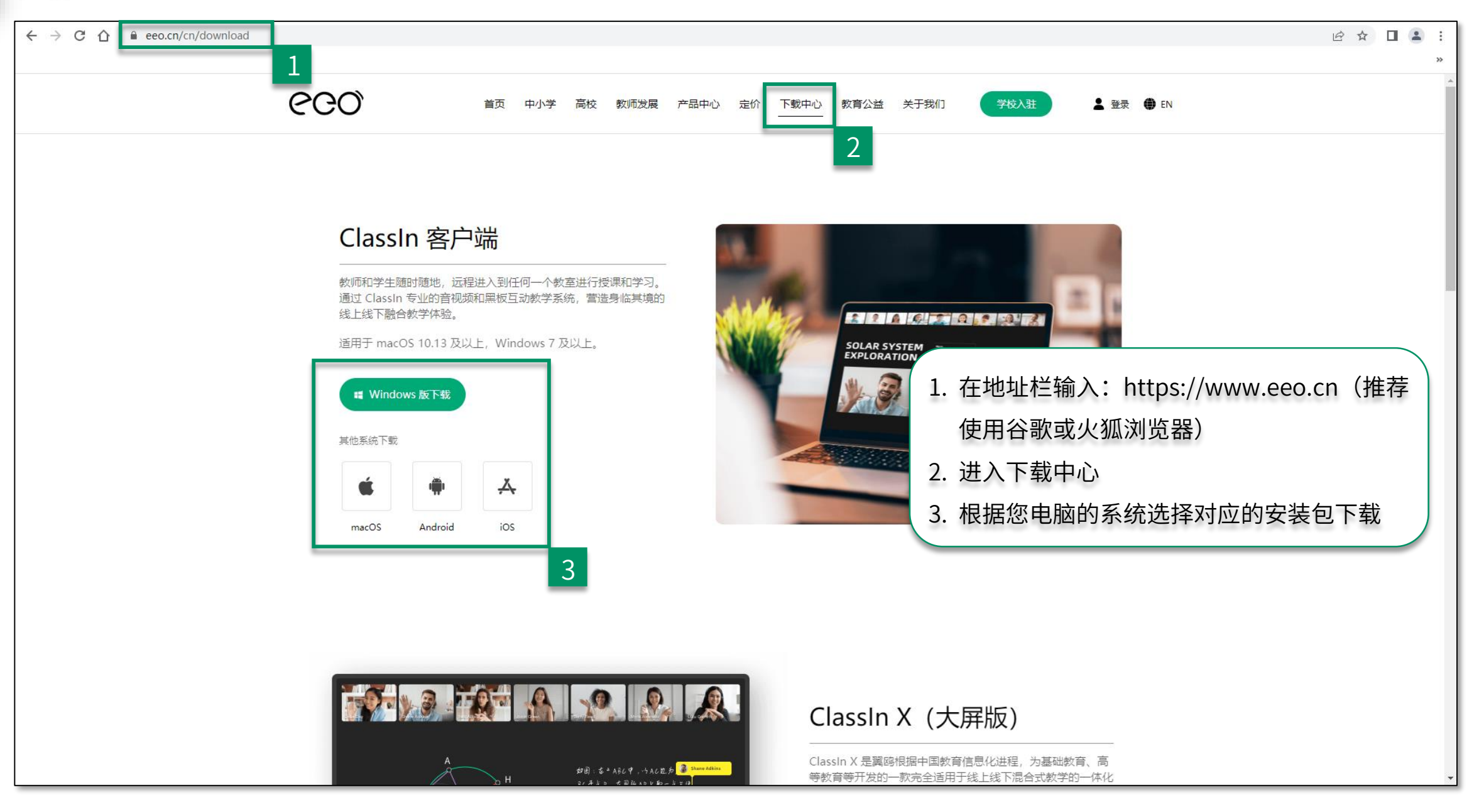

#### 安装ClassIn

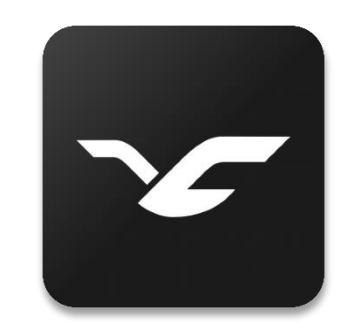

1. 双击ClassIn安装包

#### 2. 点击确定 4. 点击开始学习 3. 点击快速安装 ClassIn安装 ClassIn安装 -ClassIn安装 × 选择安装时使用的语言 Classin Classin 好教育在这里发生 好教育在这里发生 简体中文 $\sim$ 确定 取消 ✓ 已阅读并同意 ClassIn用户协议 和 隐私政策 自定义安装 🗸 Windows Mac

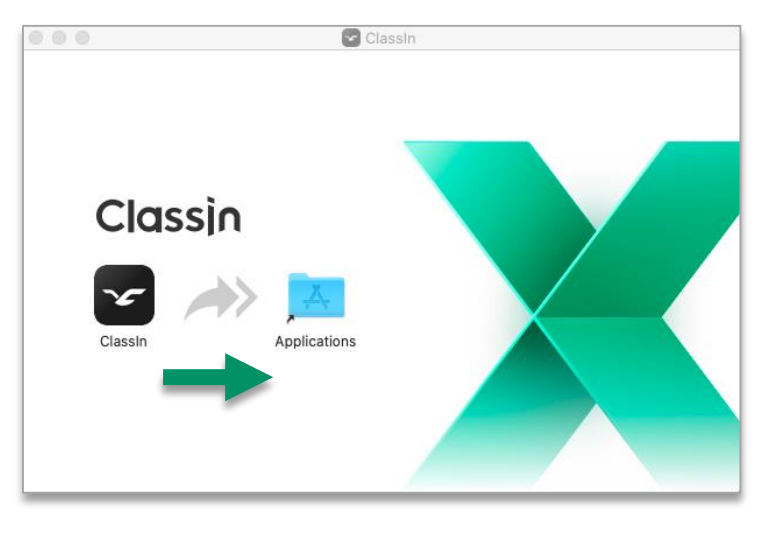

2. 将ClassIn拖拽到Applications中

## 第二部分

## 账号管理与个人设置

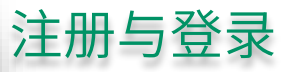

1. 点击新用户注册

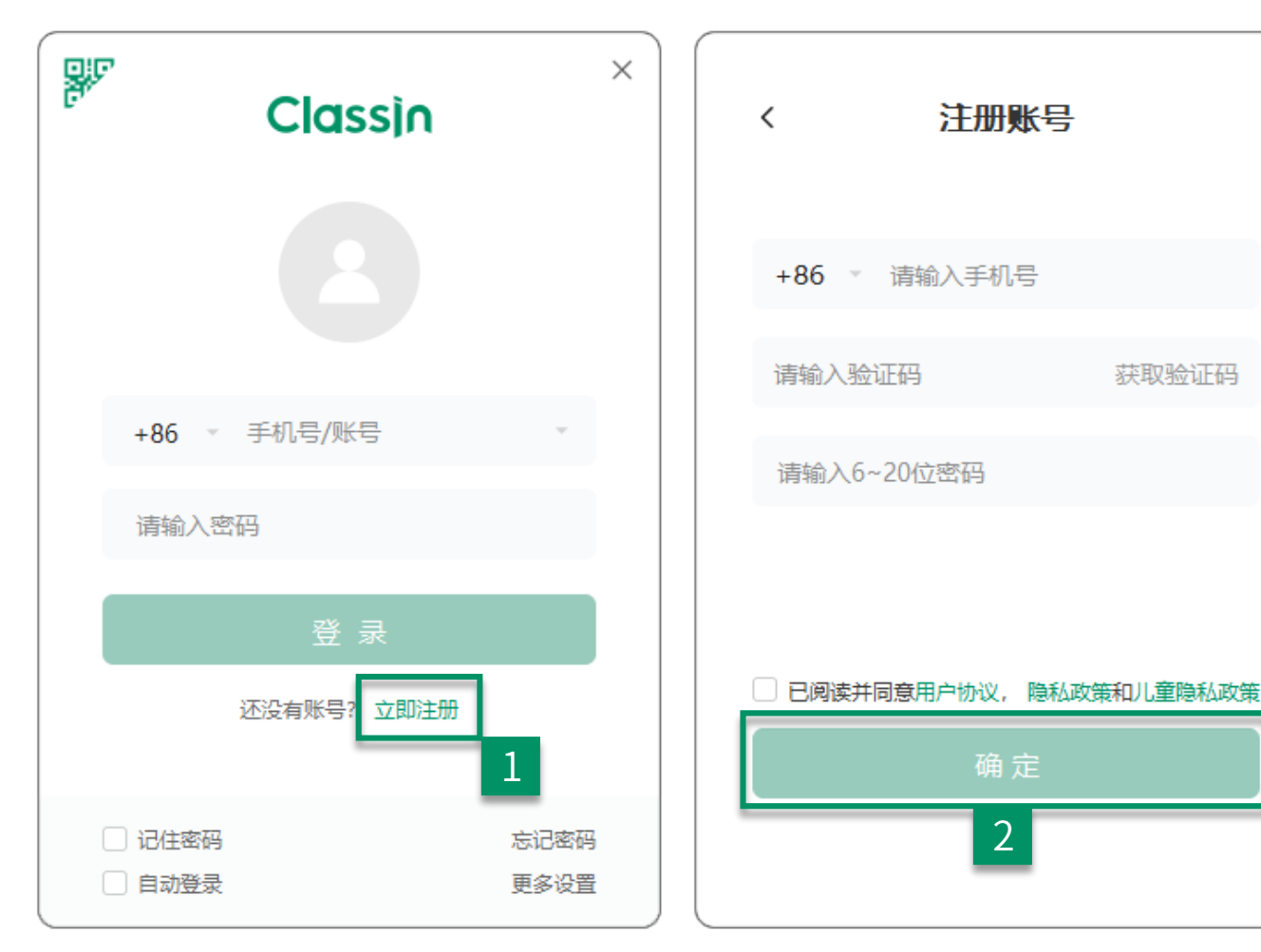

2. 输入相关信息点击注册

 $\times$ 

温馨提示:手机号需要处于未停机和未欠费的状态,如果在国外,老师需要开启国际漫游来接收验证码。 如未接收到短信验证码可等待 "60" 秒后手动获取语音验证码,语音验证码仅支持大陆手机号 1. 国家号选择+86,如果是非大陆用 户请选择对应的国家号

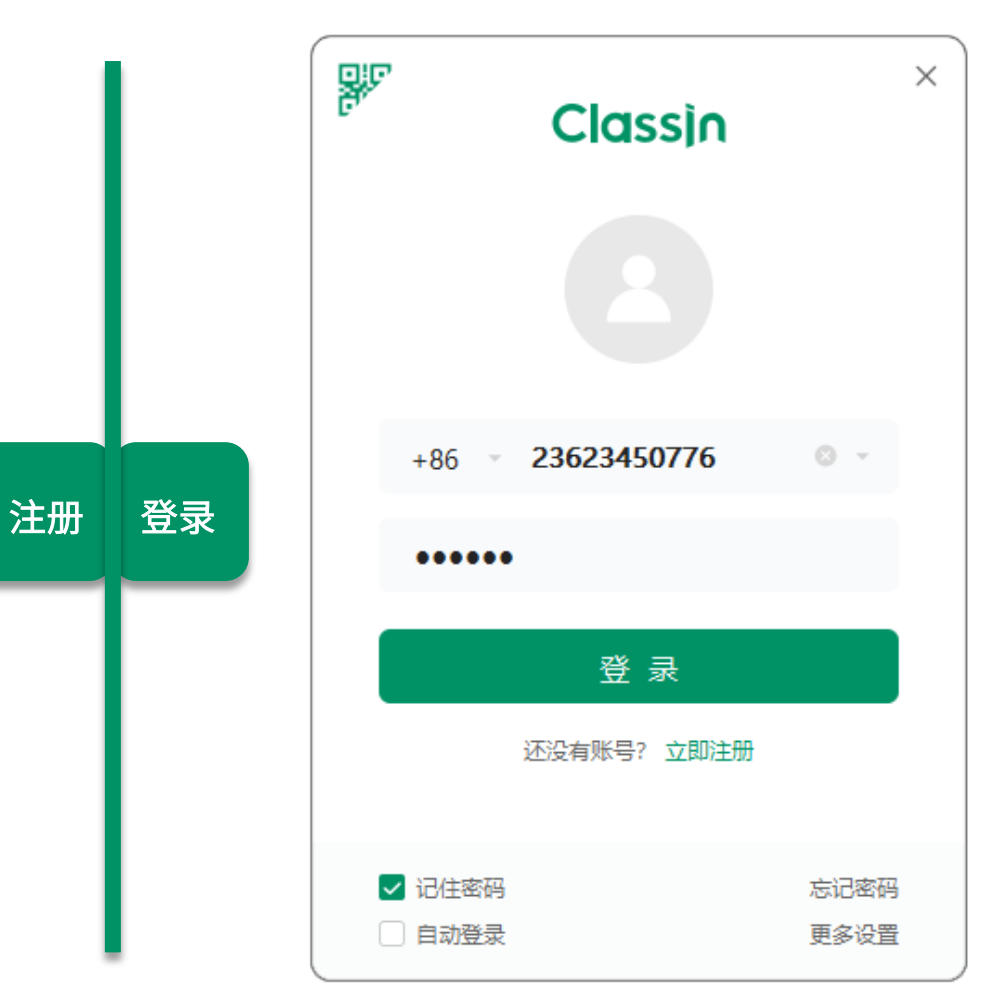

温馨提示:如何找回密码请参考:

https://help.eeo.cn/e8e8/3d69/b4a2

#### 设备自检

○ 搜索 +✓ 创建公开课 + 创建班级 Ĥ ClassIn -ClassIn问卷调查 早期— 联系人 邀请你参与ClassIn使用调研 邀请好友来ClassIn一起学习 添加好友 搜索好友或分享自己的二维码 课程 系统设置  $\bigside{\circlet}$  关于软件 帮助中心 
 →
 文件传输

 □ 设备管理 2. 进入设备检测 🕑 设备检测 ⇒ 切换账号 ➡ 软件退出 设置

系统检测

摄像头检测

扬声器检测

麦克风检测

设备检测

系统检测

摄像头检测

扬声器检测

麦克风检测

1---

正常

 $\times$  $\times$ 系统检测: 摄像头检测: 设备检测 设备检测 查看设备性能以及CPU型号 检测摄像头是否能正常显示画面,需确保摄像头未被禁用 23623465010 OK-E 系统检测 摄像头: Integrated Camera 昵称: 授课教师 摄像头检测 操作系统: Windows 10 (1909) 扬声器检测 处理器(CPU): Intel(R) Core(TM) i5-1035G1 CPU @ 1.00G 507.23 MB 缓存可用空间: 麦克风检测 网络延时: 6ms 丢包率: 0% 服务器: AGCW010 (Auto) 客户端: 221.224.32.98 ⑦ 看不到视频画面? 点击这里 CDN: CST0S58.216.87.106/CDT0S58.216.87.106 2 网络不好? 点击这里 可以看到 不可以看到  $\times$ × 设备检测 麦克风: 麦克风阵列 (2- Realtek(R) Audio) 系统检测 扬声器: 耳机 (S·E LolliPods L Hands-Free 摄像头检测 ○ 鸟鸣声 鼓掌声 (Ind) 扬声器检测 ₩ 4 11 声 ○ 猫叫声 いたい。 播放 麦克风检测 请点击"播放"按钮播放试听声音,并选择你所听到的声 按下"录音"按钮开始录音:请对着麦克风从1数到10, 音内容 并查看绿色音量条是否波动 扬声器检测: -0 100 音量 100 音量 点击播放按钮,电 麦克风检测: 脑中会播放一段声 点击录音按钮后, 🕜 听不到声音, 看不到绿色音量条波动? 点击这里 ⑦ 听不到声音? 点击这里 音,在播放按钮右 如果您说话时有波 侧勾选您听到的声 动条在动证明声音 音类型 可以听到 不可以听到 可以看到和听到 不可以听到或看到

1. 进入设置

## 修改个人信息与设置

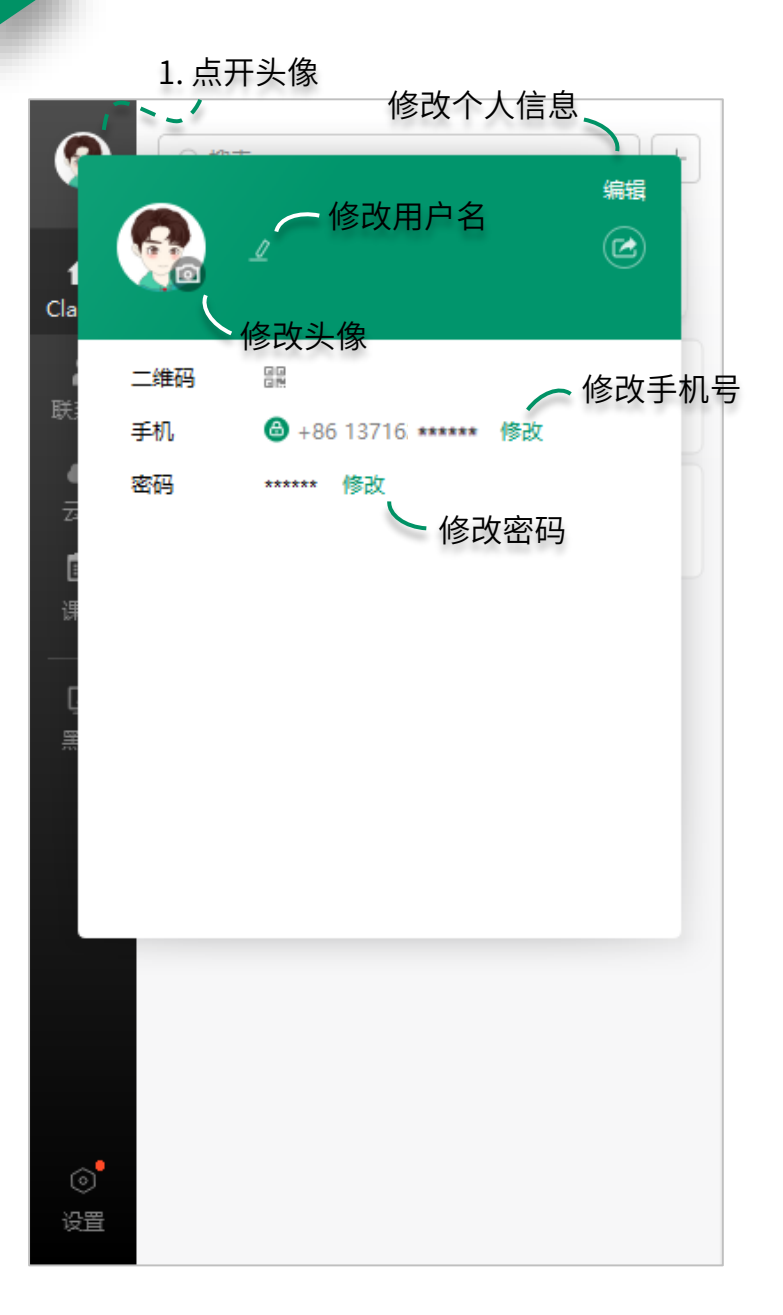

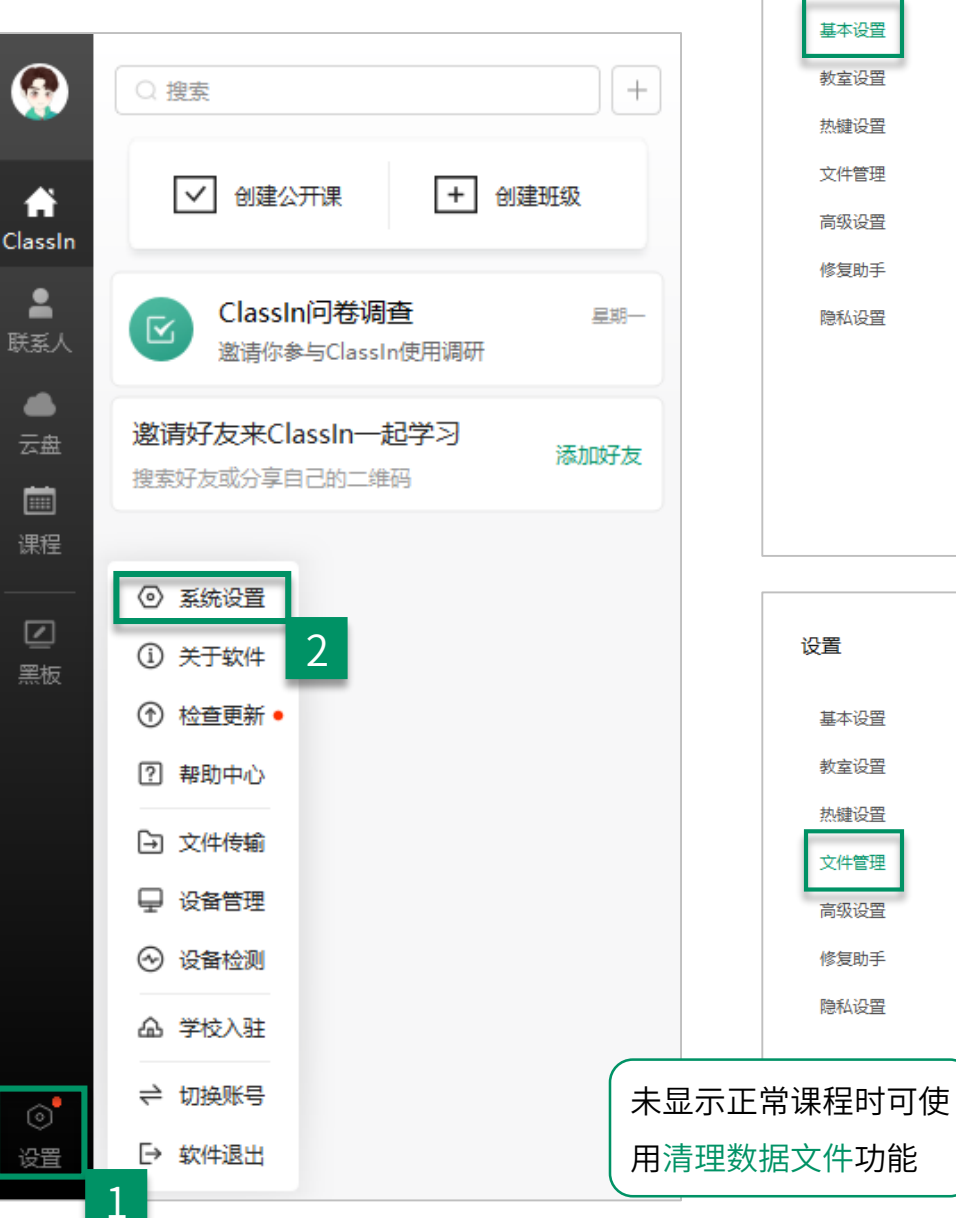

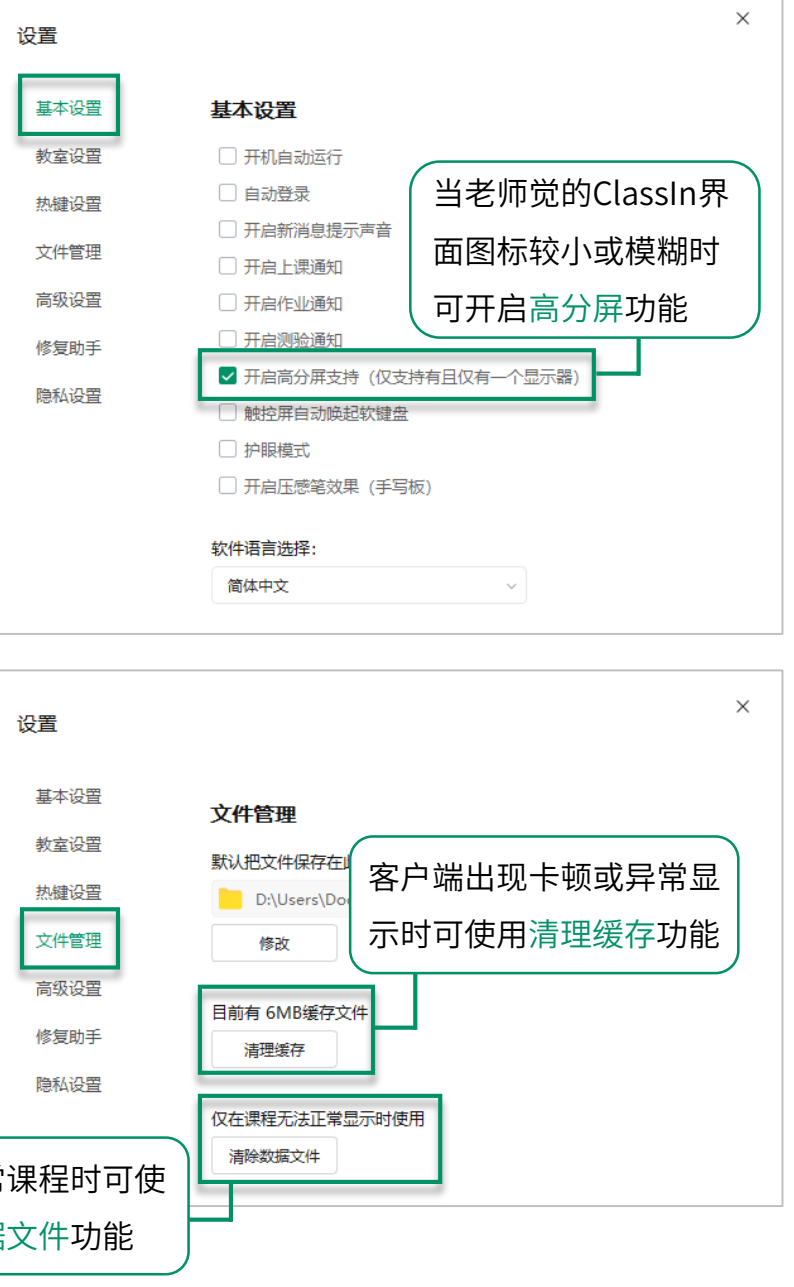

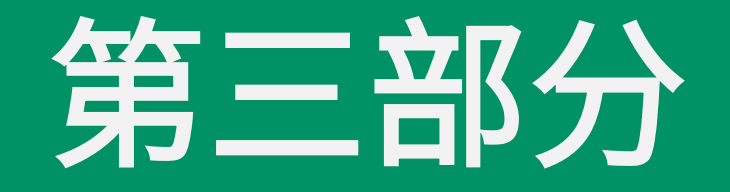

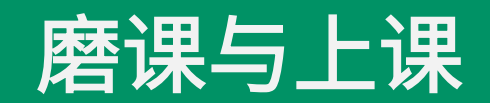

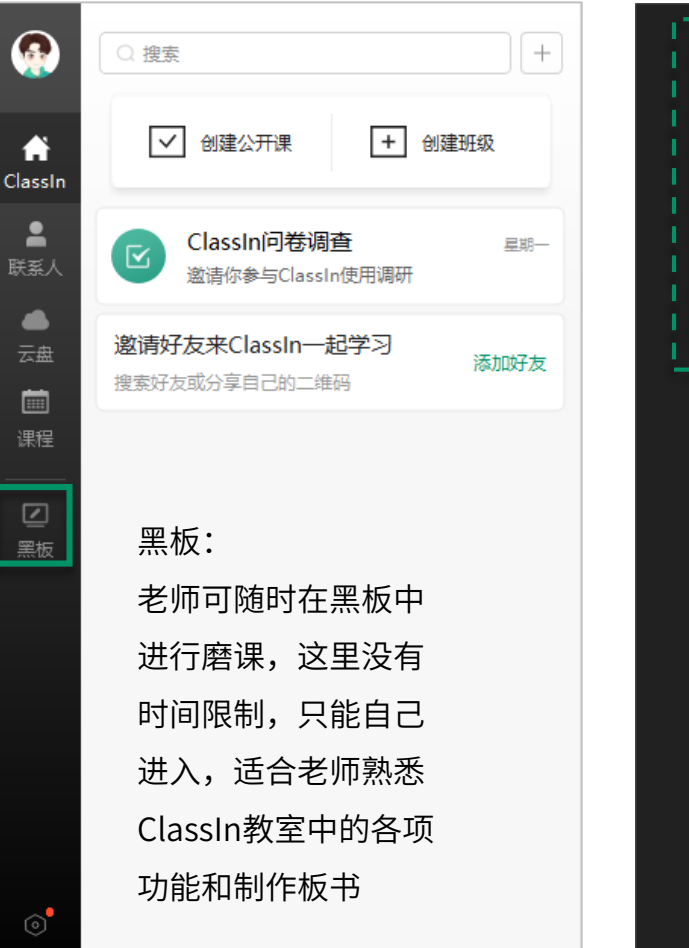

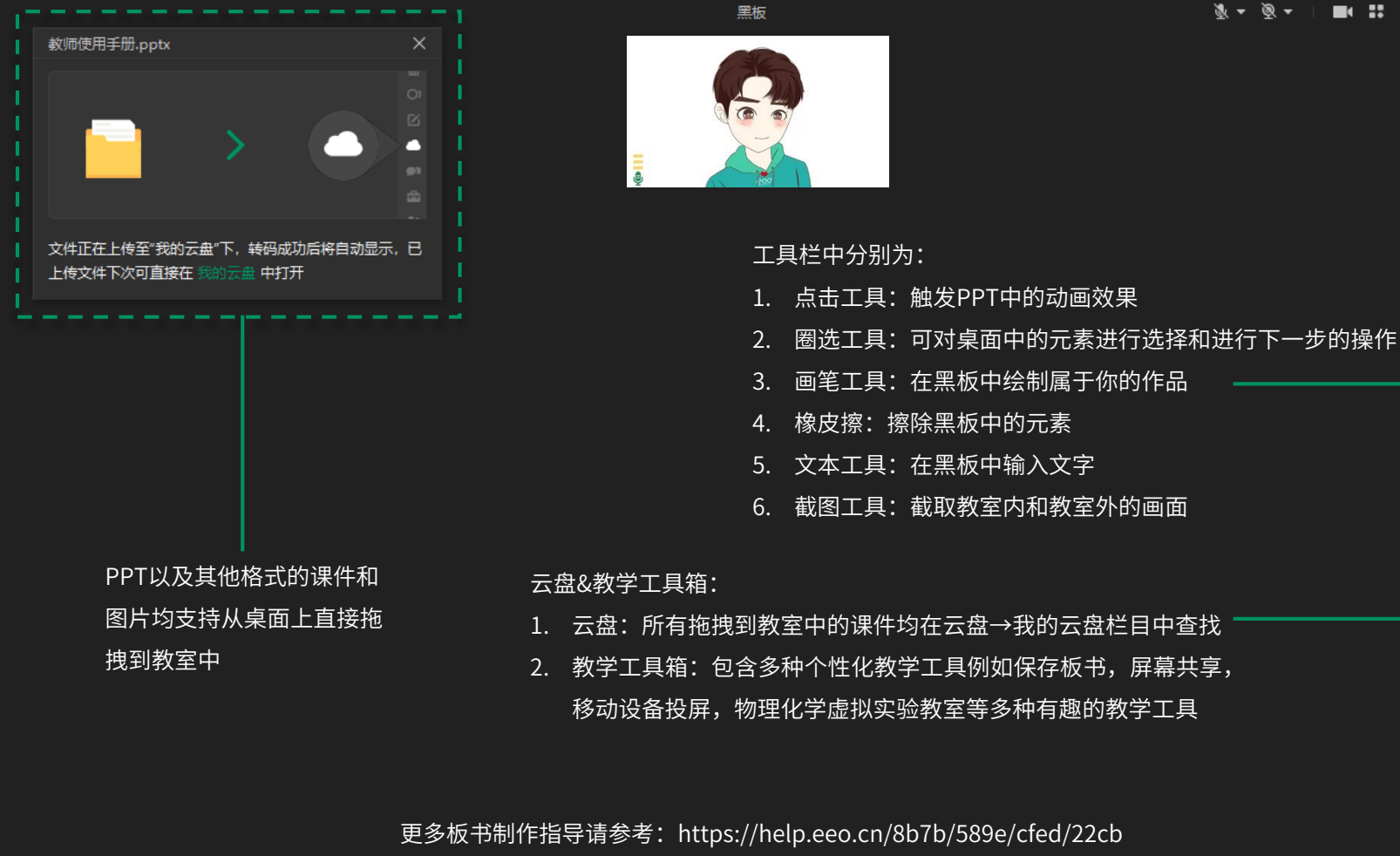

### 教室常用设置

| 黑板 快速打开/关闭                                       | 自己 3                           | & -          | – 2 ×        |  |
|--------------------------------------------------|--------------------------------|--------------|--------------|--|
| 的麦克风和摄                                           | 像头                             | ♥ 设置 /       |              |  |
|                                                  |                                | ■ 窗口布局       |              |  |
|                                                  |                                |              |              |  |
|                                                  | 设置                             | ×            |              |  |
|                                                  | 本地摄像头 👻                        | □ 镜像模式       |              |  |
| 打开/关闭/切换摄像头 ———————————————————————————————————— | USB Video Device               | -            |              |  |
|                                                  | 不旋转                            | -            | ×            |  |
|                                                  | 麦克风                            | □ AI智能降噪(体验) | <u> 55</u>   |  |
| 打开/关闭/切换麦克风 ——————                               | 禁用                             | -            |              |  |
|                                                  |                                |              |              |  |
| 调整教室中麦克风音量                                       |                                | 100          | Т            |  |
|                                                  | 扬声器                            |              | *            |  |
|                                                  | 扬声器 (4- Logitech USB Headset H | 13 🔻         | $\bigcirc$ ) |  |
|                                                  | 口》 测试扬声器                       |              |              |  |
| 。                                                |                                | 100          | ≙            |  |
|                                                  | 以上设备有问题? 点击右侧修复。               | 硬件修复         | <b>P</b> R   |  |
|                                                  | 其他设置                           |              | <u>.</u> .   |  |
| 。                                                | 摄像头区域 〇 显示                     | ● 隐藏         |              |  |
|                                                  | 教室模式 ● 标准模式                    | ○ 大屏模式       |              |  |
|                                                  | 完成                             |              |              |  |
|                                                  |                                |              | 0/0          |  |

#### 如何进入正式教室

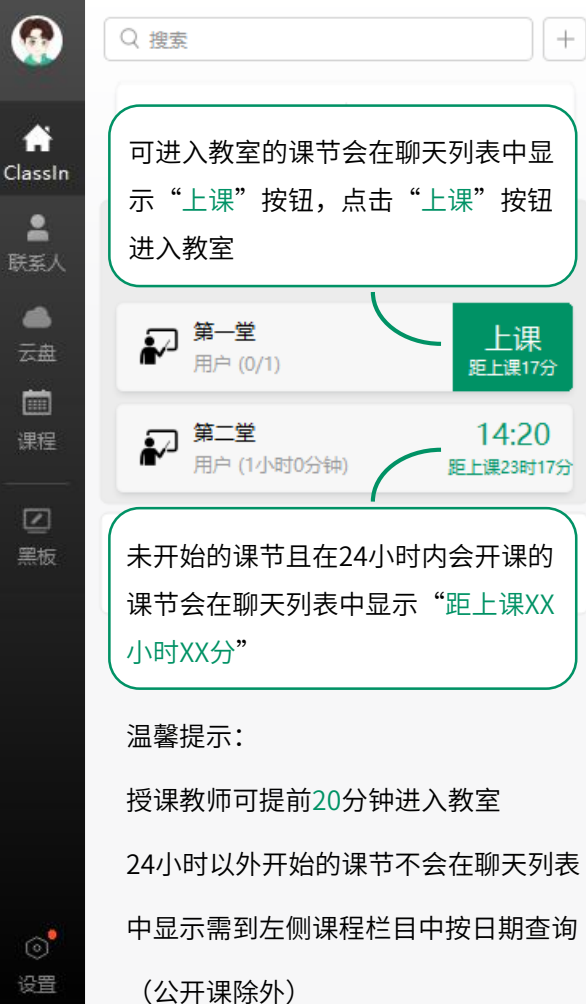

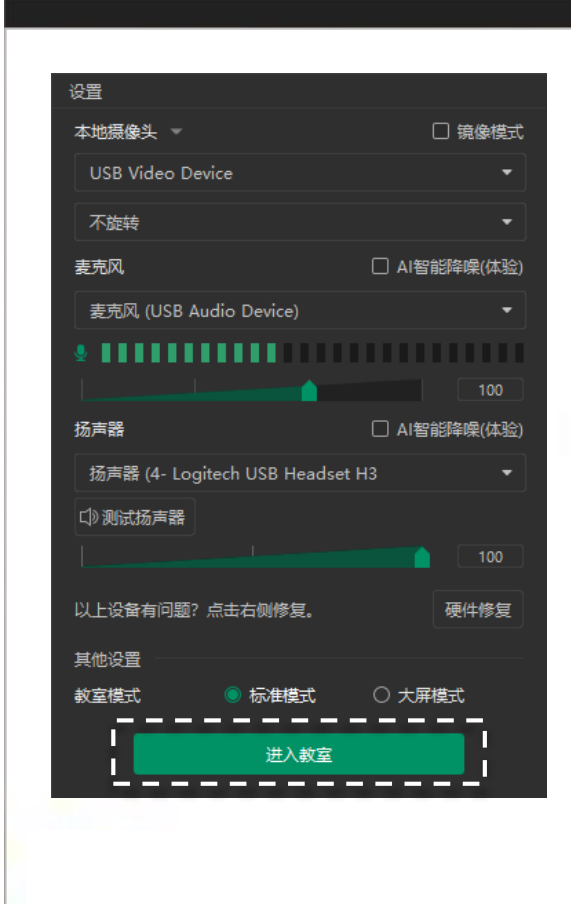

第一堂 将要开课: 15:40

- 2 ×

教师点击"上课"按钮后进入课前检测界面; 可以在当前界面的位置进行调节音视频或者 整理仪容仪表;全部调整好以后点击"进入 教室"即可。

# 第四部分

## 录课相关设置

### 录课相关设置

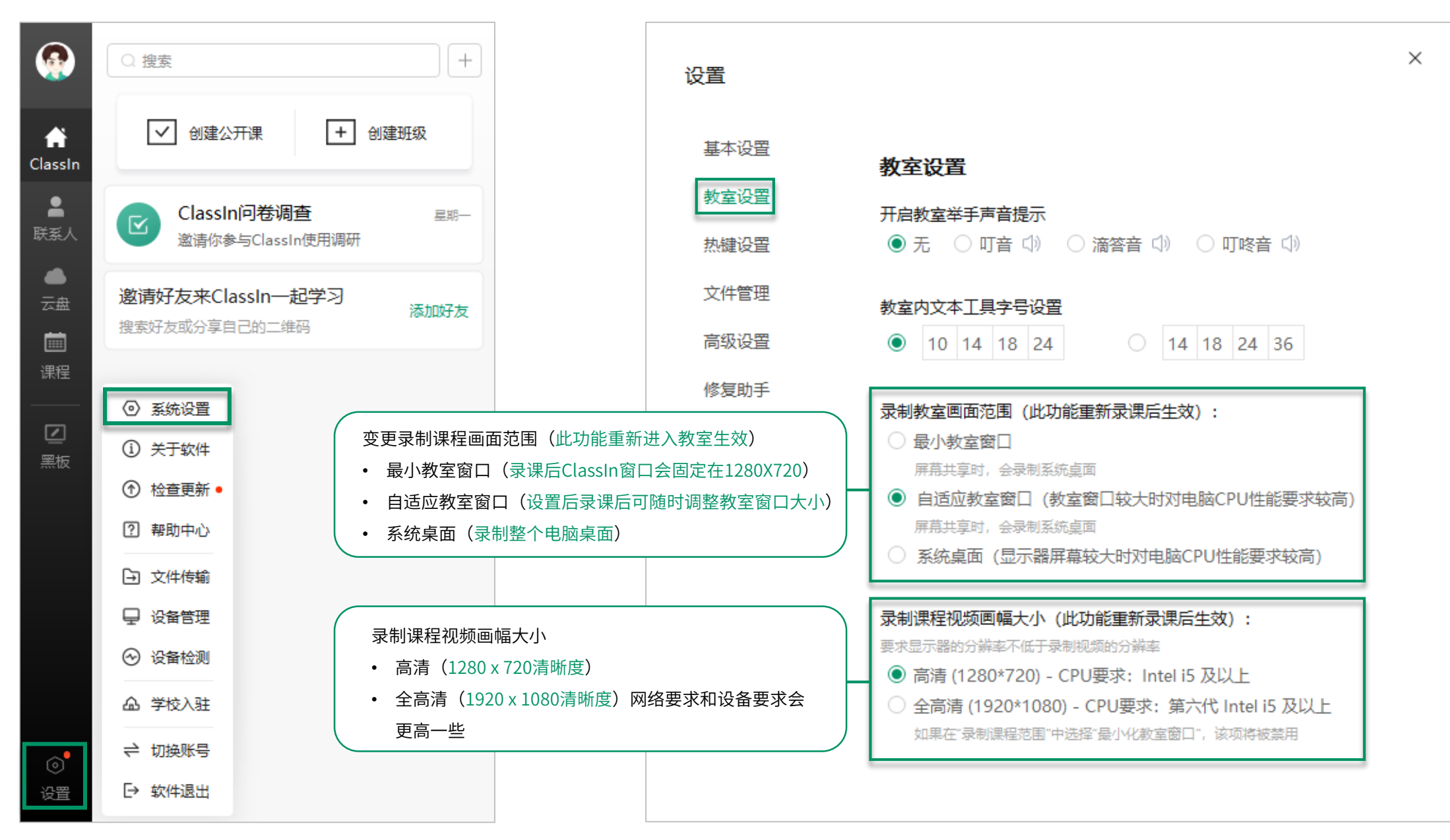

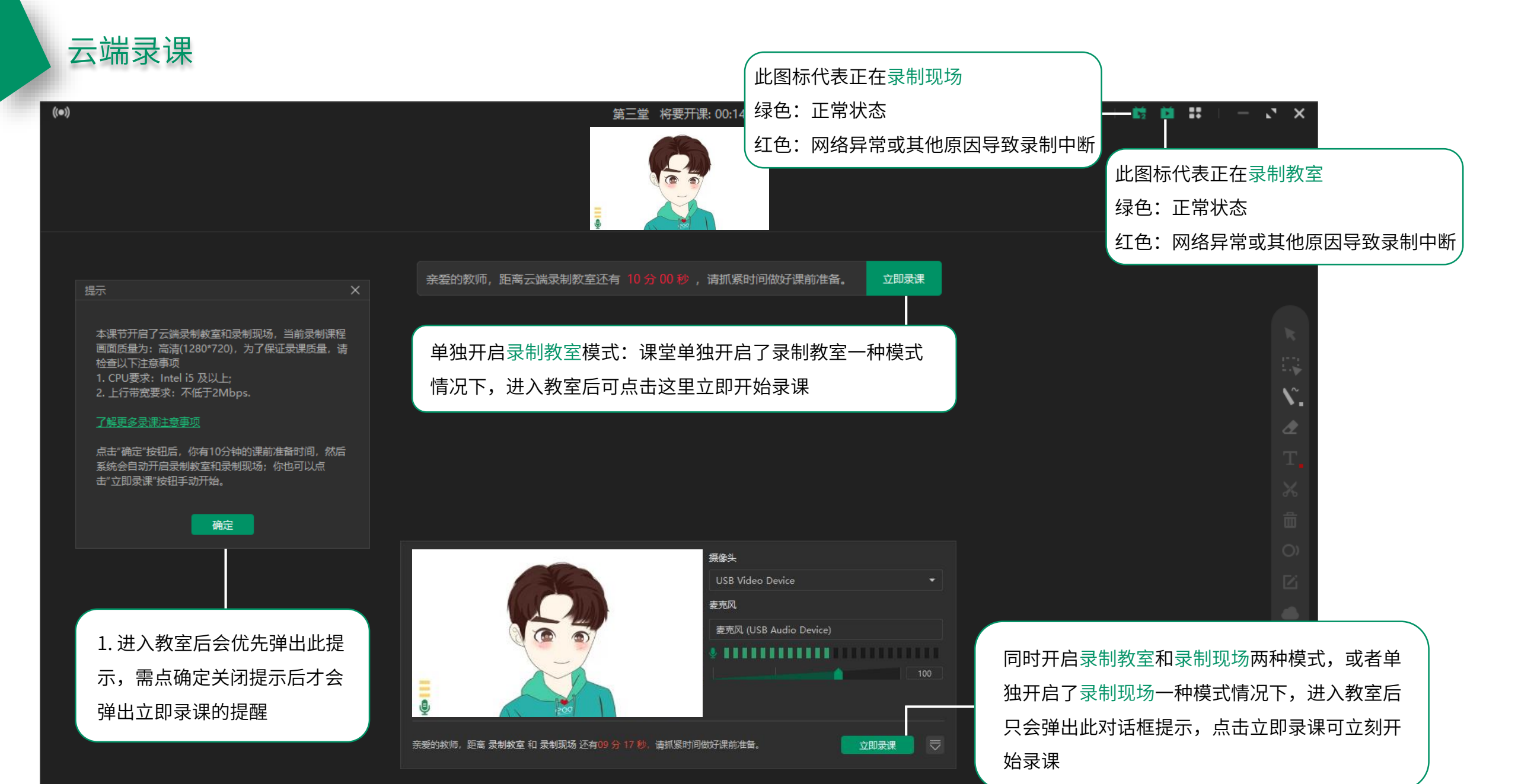

| 本地表                                                   | 录课                                           |                                                   |                       |     |                                             |                               |          |
|-------------------------------------------------------|----------------------------------------------|---------------------------------------------------|-----------------------|-----|---------------------------------------------|-------------------------------|----------|
|                                                       |                                              |                                                   |                       |     | 板书编辑器                                       | <u></u>                       | ч х      |
|                                                       |                                              |                                                   |                       |     |                                             | 开启本地录课:<br>未开启云端录课功能的教室中可点击此图 |          |
|                                                       |                                              |                                                   |                       |     |                                             | 标进行本地录课                       |          |
|                                                       |                                              |                                                   |                       |     | 提示                                          | 关闭本地录课:                       |          |
| 1 保存课程录制文件                                            |                                              |                                                   |                       | ×   |                                             | 本地录课进行时再次点击此图标将关闭本            |          |
| $\leftarrow \rightarrow \land \uparrow \square \land$ | 此电脑 > 文档 > ClassIn Files >                   |                                                   | ✓ ひ 没索"ClassIn Files" |     | 当前录制课程画面质量为: 高清(1280*720), 为了保证             | 地录课                           |          |
| 组织 ▼ 新建文件夹                                            |                                              |                                                   |                       | - 0 | 汞课质量, 请检查以下注意争坝:<br>1. CPU要求: Intel i5 及以上; |                               |          |
| 📥 OneDrive - Pers                                     | <b>*</b> 名称 *                                | 修改日期 类型                                           | 大小                    |     | 2. 占用空间: 录课文件每分钟增加2MB.                      |                               | N.       |
| 🔜 此电脑<br>🧊 3D 对象                                      | Audio&Video<br>ClassIn                       | 2021/11/13/周六 16:09 文件夹<br>2021/5/16/周日 11:53 文件夹 |                       |     | <u>了解更多荧狀汪思爭坝</u><br>                       |                               | æ        |
| - 视频                                                  | ClassInEdb                                   | 2021/8/3/周二 14:53 文件夹<br>2021/9/4/周六 15:07 文件夹    |                       |     |                                             |                               |          |
|                                                       |                                              |                                                   |                       |     | 开始录课 否                                      |                               |          |
| ↓ 下载 ♪ 音乐                                             |                                              |                                                   |                       |     |                                             |                               |          |
| ■ 桌面<br>● 系统(C)                                       |                                              |                                                   |                       |     |                                             |                               |          |
| 重 软件 (D:)                                             |                                              |                                                   |                       |     |                                             |                               |          |
| 一 网络                                                  | ¥                                            |                                                   |                       |     |                                             |                               |          |
| 又作者(N): [1]<br>保存类型(T): EEC                           | 7編編編 <u>20211114_102254</u><br>の录课文件 (*.flv) |                                                   |                       | ~   |                                             |                               |          |
| ▲ 隐藏文件夹                                               |                                              |                                                   | 保存(S)                 | 以消  | 1. ····································     |                               |          |
|                                                       |                                              |                                                   |                       |     | 点 点 击 右 上 角 录 课 图 标 后 ,                     | 会弹出确认录课                       |          |
|                                                       |                                              |                                                   |                       |     | 的提示,点击开始录课质                                 | 后,会弹出保存路                      |          |
|                                                       |                                              |                                                   |                       |     | 这些了, <u>你们</u> 容一大说容中选择                     |                               |          |
|                                                       |                                              |                                                   |                       |     | 11:27 图,12:27 图,12:27 图中远洋                  |                               |          |
|                                                       |                                              |                                                   |                       |     | 的视频会自动保存到已述                                 | 选路径位置                         | <b>%</b> |
|                                                       |                                              |                                                   |                       |     |                                             |                               |          |

# 第五部分

教室功能

#### 注: 调整老师视频下方功能按键需联系后台教务老师

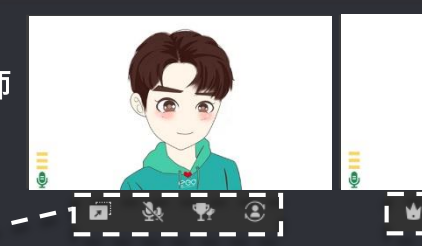

#### 注:学生视频下方只有四个功能按键

上台学生自动授权:需要先点击功能然后让学生上台,上台后自动授权,并且教师开启后右上角会有皇冠图标显示

取消全体授权:可以取消所以学生的授权

**上** 学生视频铺满黑板:一键自动把台上的学生铺满到黑板

视频头像复位: (多个头像在黑板时快速恢复)

全体静音:点击后教师头像右下角出现红色麦克风给全体学生麦克风静音,再次点击则取消对学生的麦克风静音

全体下台: 让所有学生统一下台

夏 更换台上学生: 批量更换台上的学生

🏆 台上学生奖励:在台上显示头像的学生都可以收到奖杯

谢 🖌 台上学生授权:在台上显示头像的学生都可以收到授权

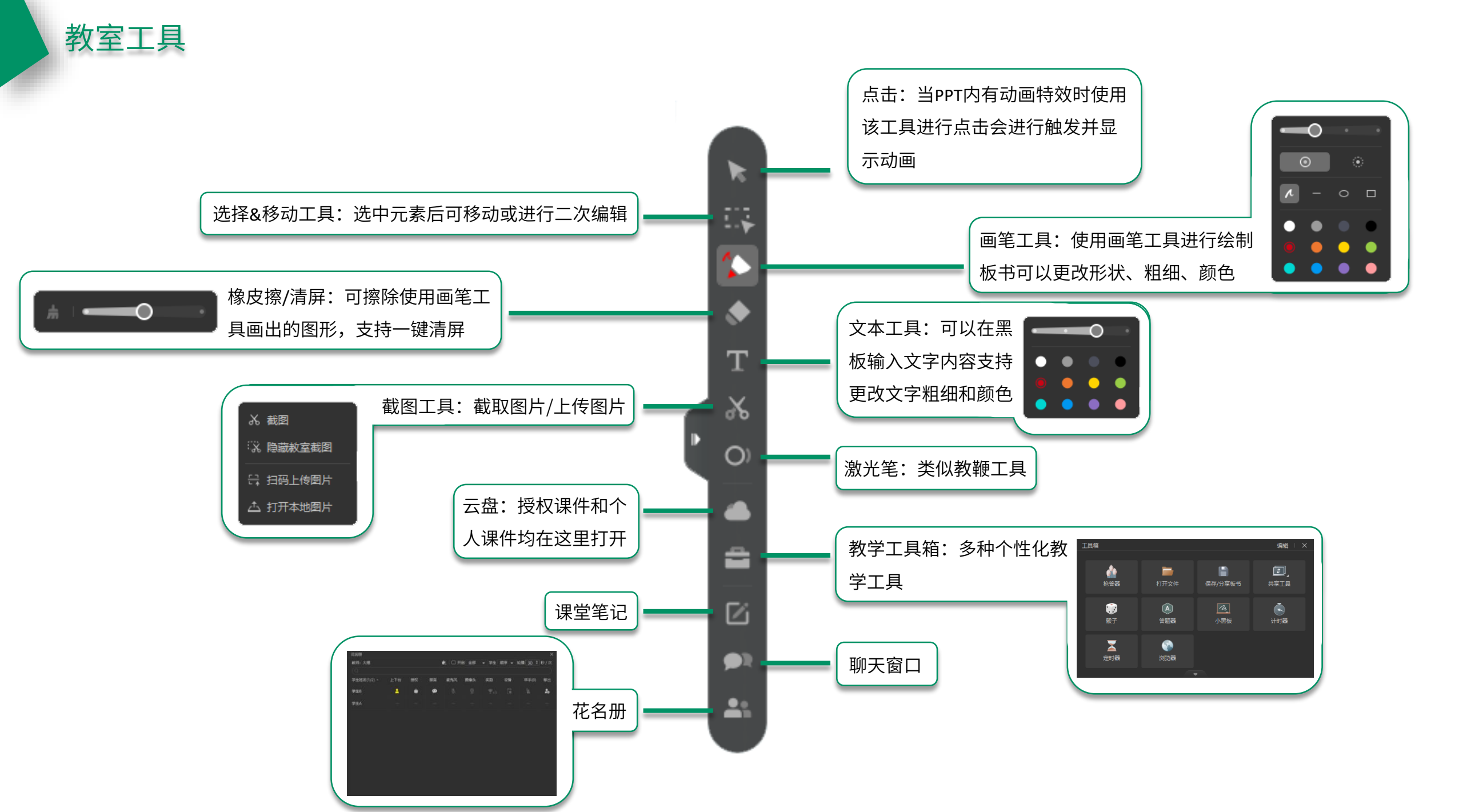

### 花名册

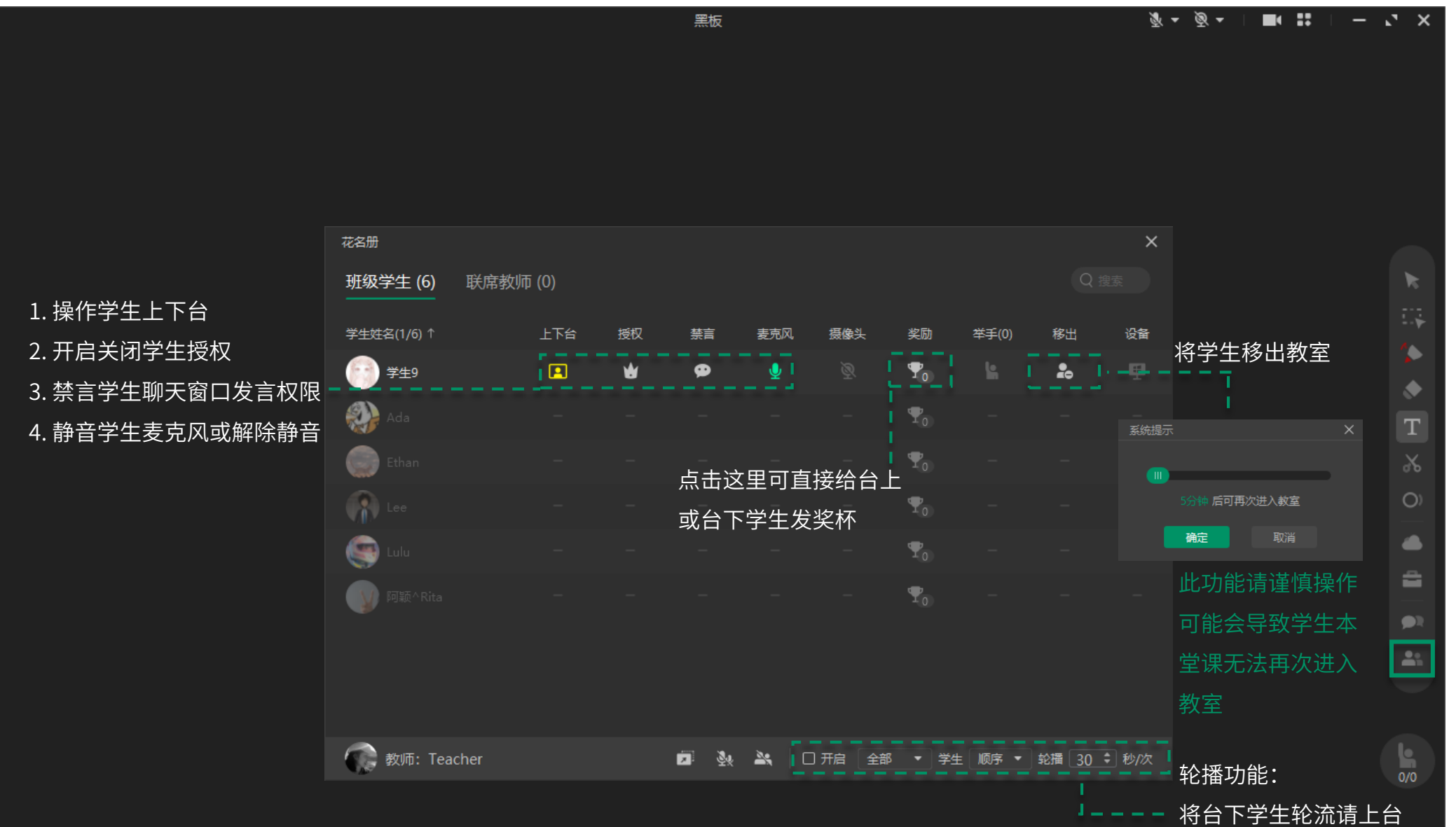

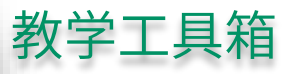

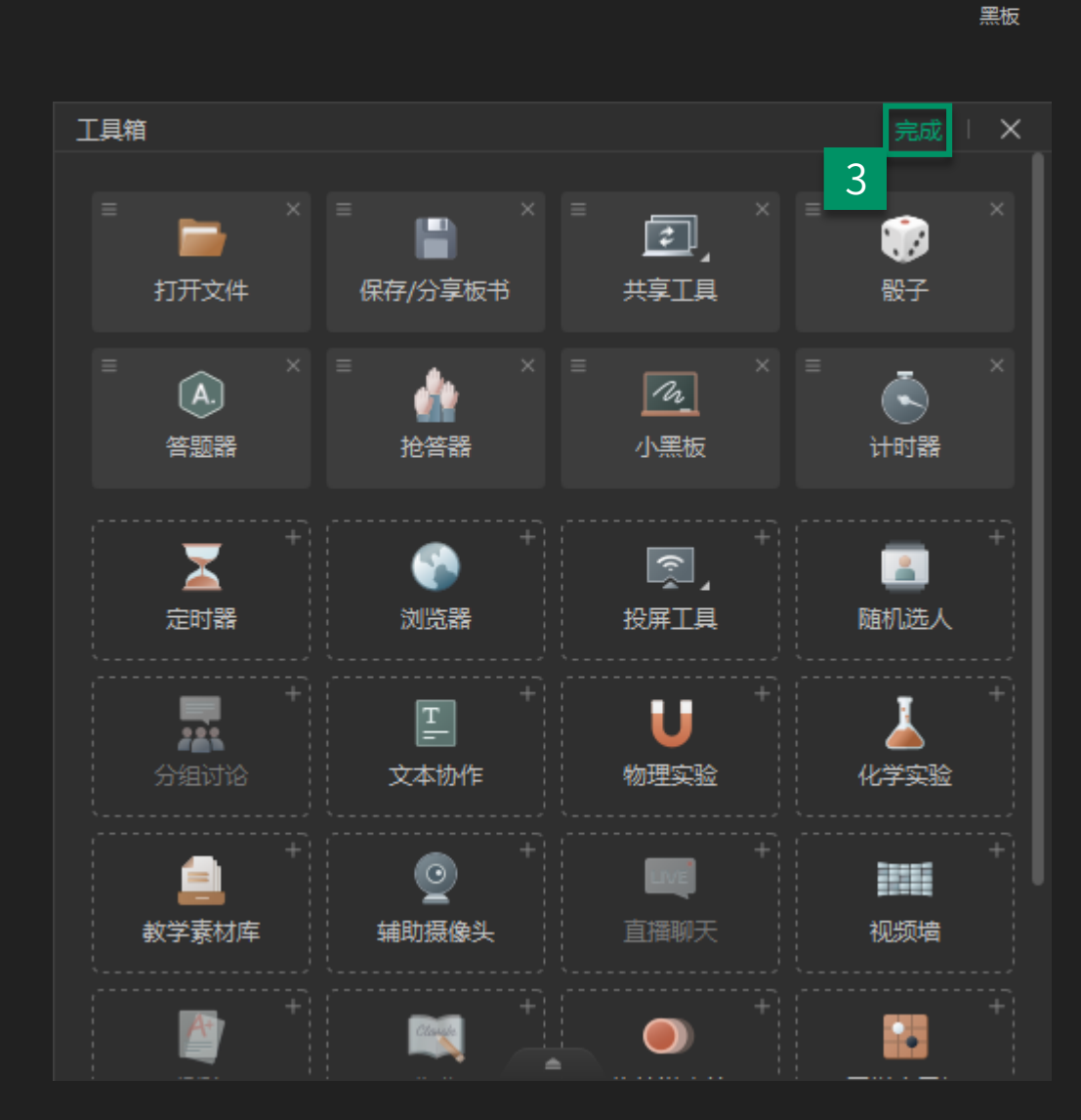

教学工具箱中可自定义常用工具,默认是8个常用工具, 其他工具可点击工具箱下方箭头显示更多后直接进行使

š - š -

- 2

×

-

0/0

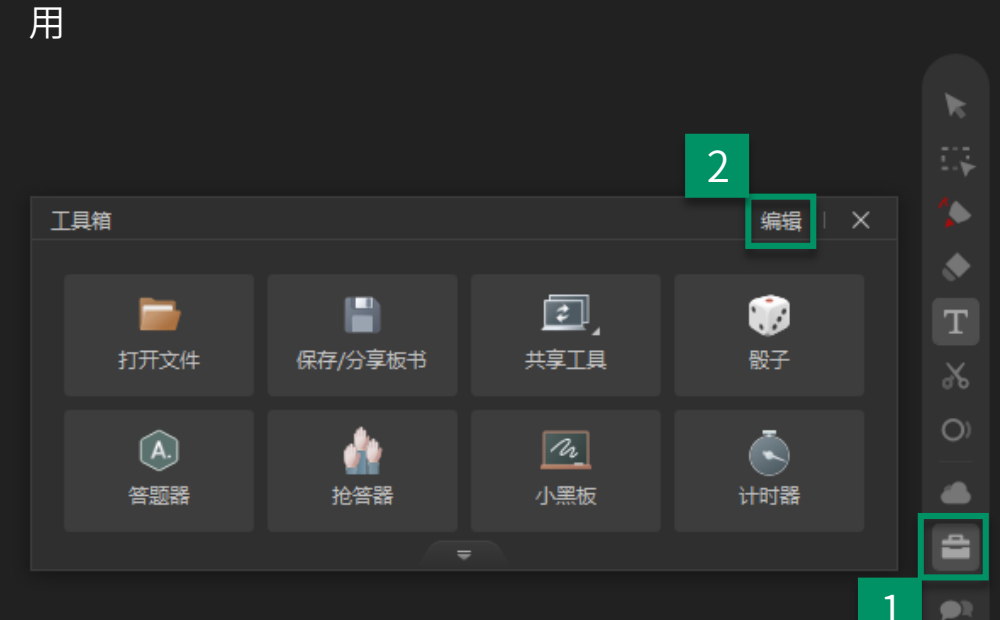

### 打开文件

| m File 打开文件:可直接<br>→ →<br>→ Jpeg.Bmp格式              | 段打开本地的 edb .                                                            | Png.Jpg                                               | <u></u><br><u>×</u><br><u>×</u>                                                                                                    |                                                                                                    |                                                                                                    | <u> </u>                                                                                                    | ▼   ■4 ☷                                                                     | -        |
|-----------------------------------------------------|-------------------------------------------------------------------------|-------------------------------------------------------|----------------------------------------------------------------------------------------------------|----------------------------------------------------------------------------------------------------|----------------------------------------------------------------------------------------------------|----------------------------------------------------------------------------------------------------|------------------------------------------------------------------------------|----------|
| 文档<br>() 图片 * (2)<br>() apDring Desry (1) 2         | <b>19 取口相</b><br>2021/7/11/周日 15:29 JPG 文件<br>2021/7/11/周日 15:31 JPG 文件 | ス小<br>69 KB<br>67 KB                                  |                                                                                                    |                                                                                                    |                                                                                                    |                                                                                                    |                                                                              |          |
|                                                     | 2020/9/29/周二 15:15 JPG 文件                                               | 36 KB                                                 |                                                                                                    |                                                                                                    |                                                                                                    |                                                                                                    |                                                                              |          |
| □ 微信图片_20200922113939<br>3D 对象                      | 2020/9/22/周二 11:39 JPG 文件                                               | 62 KB                                                 |                                                                                                    | 工具箱                                                                                                    |                                                                                                    |                                                                                                    | 编辑                                                                           | $\times$ |
| - 20200922115745                                    | 2020/9/22/周二 11:57 JPG 文件<br>2020/9/22/周二 11:57 JPG 文件                  | 120 KB                                                |                                                                                                    |                                                                                                    |                                                                                                    |                                                                                                    |                                                                              |          |
| ■ 微信間片_20200922115801                               | 2020/9/22/周二 11:58 JPG 文件                                               | 118 KB                                                |                                                                                                    |                                                                                                    |                                                                                                    |                                                                                                    |                                                                              |          |
| (次部) (前日) (前日) (前日) (前日) (前日) (前日) (前日) (前日         | 2020/9/22/周二 11:58 JPG 文件                                               | 124 KB                                                |                                                                                                    |                                                                                                    |                                                                                                    |                                                                                                    | <u> </u>                                                                     |          |
| → 一 微信图片_20200922115807                             | 2020/9/22/周二 11:58 JPG 文件                                               | 62 KB                                                 |                                                                                                    |                                                                                                    |                                                                                                    |                                                                                                    |                                                                              |          |
| ● 微信图片_20200922115811                               | 2020/9/22/周二 11:58 JPG 文件                                               | 122 KB                                                |                                                                                                    |                                                                                                    |                                                                                                    |                                                                                                    | 80.7                                                                         |          |
| 国家 図 微信图片_20200922115815                            | 2020/9/22/周二 11:58 JPG 文件                                               | 119 KB                                                |                                                                                                    | 打开文件                                                                                                    | 保仔/分导板书                                                                                                    | 开学上具                                                                                                    | 骰子                                                                           |          |
| ■ 微信图片_20200922115820                               | 2020/9/22/周二 11:58 JPG 文件                                               | 127 KB                                                |                                                                                                    |                                                                                                    |                                                                                                    |                                                                                                    |                                                                              |          |
| (C:)                                                |                                                                         |                                                       |                                                                                                    |                                                                                                    |                                                                                                    |                                                                                                    |                                                                              |          |
| \$X1+ (D:)                                          |                                                                         |                                                       |                                                                                                    |                                                                                                    | <u></u>                                                                                                    | 10                                                                                                    |                                                                              |          |
|                                                     |                                                                         |                                                       |                                                                                                    |                                                                                                    |                                                                                                    |                                                                                                    |                                                                              |          |
| 文件名(N):                                             |                                                                         | ✓ 板书/图片(*.edb                                         | *.png *.jpg *. ~                                                                                                    | 答题器                                                                                                    | 抢答器                                                                                                    | 小黑板                                                                                                    | 计时器                                                                          |          |
|                                                     |                                                                         | 打开( <u>O</u> )                                        | 取消                                                                                                    |                                                                                                    |                                                                                                    | 2 00000                                                                                                    | F1                                                                           |          |
|                                                     |                                                                         |                                                       |                                                                                                    |                                                                                                    |                                                                                                    |                                                                                                    |                                                                              |          |
|                                                     |                                                                         |                                                       |                                                                                                    |                                                                                                    |                                                                                                    |                                                                                                    | _                                                                            |          |
|                                                     |                                                                         |                                                       |                                                                                                    |                                                                                                    |                                                                                                    |                                                                                                    |                                                                              |          |
| 「「「「」」                                              |                                                                         |                                                       | ×                                                                                                    | $\mathbf{X}$                                                                                                    |                                                                                                    | <u></u>                                                                                                    | <b>_</b>                                                                     |          |
| 享板书                                                 |                                                                         |                                                       | ×                                                                                                    |                                                                                                    | Shille BR                                                                                                    |                                                                                                    |                                                                              |          |
| 板书                                                  |                                                                         |                                                       | ×                                                                                                    | 定时器                                                                                                    | い<br>浏览器                                                                                                    | (京)<br>一<br>一<br>一<br>一<br>一<br>一<br>一<br>一<br>一<br>一<br>一<br>一<br>一                                                                                                    | Land Land Land Land Land Land Land Land                                      |          |
| 享板书                                                 |                                                                         |                                                       | ×                                                                                                    | 定时器                                                                                                    | 浏览器                                                                                                    | 没了了                                                                                                    | 随机选人                                                                         |          |
| 分享板书                                                |                                                                         |                                                       | ×                                                                                                    | 定时器                                                                                                    |                                                                                                    | 投屏工具                                                                                                    | 随机选人                                                                         |          |
| <del>)</del> 享板书                                    |                                                                         | 保存至本地                                                 | ×<br>(保存至云盘                                                                                                    |                                                                                                    |                                                                                                    | 「」<br>「」<br>「」<br>「」<br>「」<br>「」<br>「」<br>」<br>「」<br>」<br>「」<br>」<br>「」<br>」                                                                                                    | ▲<br>随机选人                                                                    |          |
| 分享版书<br>                                            |                                                                         | 保存至本地                                                 | ×<br>保存至云盘                                                                                                    | 定时器                                                                                                    |                                                                                                    | 读了<br>按用工具                                                                                                    | ▲<br>随机选人                                                                    |          |
| <del></del>                                         |                                                                         | 保存至本地                                                 | ×<br>保存至云盘                                                                                                    | ▲<br>定时器 ○                                                                                                    | 》                                                                                                    | ☆ J<br>☆ J<br>☆ J<br>☆ J<br>↓<br>物理<br>字 验<br>                                                                                                    | ▲<br>随机选人<br>↓<br>化学实验                                                       |          |
| 分享版书                                                |                                                                         | 保存至本地                                                 | ×<br>(RFYETER<br>(RFYETER)<br>(RFYETER) | <b>正</b> 时器<br>定时器<br>介组讨论                                                                                                    |                                                                                                    | 反第二月 按第二月 物理实验                                                                                                    | ▲<br>随机选人<br>↓<br>化学实验                                                       |          |
| /分享版书                                               |                                                                         | 保存至本地<br>CD<br>分享至ClassIn                             | ×<br>保存至云盘<br>复制图片                                                                                                    | <b>正</b> 时器<br>定时器<br>注述<br>分组讨论                                                                                                    | 》<br>〕<br>〕〕<br>〕<br>〕<br>〕<br>〕<br>〕<br>〕<br>〕<br>〕<br>〕<br>〕<br>〕<br>〕<br>〕<br>〕<br>〕<br>〕                                                                                                    | 反用工具 按用工具 物理实验                                                                                                    | ▲<br>随机选人<br>↓<br>化学实验                                                       |          |
| 分享版书                                                |                                                                         | 保存至本地<br>保存至本地                                        | ×<br>保存至云盘<br>复制図片                                                                                                    | ▲<br>定时器<br>分组讨论                                                                                                    | 》                                                                                                    | ☆ 「 」 、 、 、 、 、 、 、 、 、 、 、 、 、 、 、 、 、 、                                                                                                    | ▲<br>随机选人<br>↓<br>化学实验                                                       | 1        |
| 分享板书                                                | 这件                                                                      | 保存至本地                                                 | X<br>保存至云盘<br>复制图片                                                                                                    | <b>正时器</b><br>定时器<br>分组讨论                                                                                                    | <ul> <li>         浏览器         工具         文本协作</li></ul>                                                                                                    | ☆ 「 」 、 、 、 、 、 、 、 、 、 、 、 、 、 、 、 、 、 、                                                                                                    | ▲<br>随机选人                                                                    | 1        |
| 穿板书<br>滾动查看板书                                       | ·文件                                                                     | 保存至本地<br>保存至本地<br>分享至ClassIn<br>扫码带走                  | ×<br>保存至云盘<br>复制図片                                                                                                    | ▲ 定时器 □ 分组讨论 ● 約学表材店                                                                                                    | 》<br>浏览器<br>文本协作<br>(1)<br>(1)<br>(1)<br>(1)<br>(1)<br>(1)<br>(1)<br>(1)                                                                                                    | ☆     ↓     ☆     ポ     ↓     ☆     和理     ☆     ☆     ☆     ☆     ☆     ☆     ☆     ☆     ☆     ☆     ☆     ☆     ☆     ☆     ☆     ☆     ☆     ☆     ☆     ☆     ☆     ☆     ☆     ☆     ☆     ☆     ☆     ☆     ☆     ☆     ☆     ☆     ☆     ☆     ☆     ☆     ☆     ☆     ☆     ☆     ☆     ☆     ☆     ☆     ☆     ☆     ☆     ☆     ☆     ☆     ☆     ☆     ☆     ☆     ☆     ☆     ☆     ☆     ☆     ☆     ☆     ☆     ☆     ☆     ☆     ☆     ☆     ☆     ☆     ☆     ☆     ☆     ☆     ☆     ☆     ☆     ☆     ☆     ☆     ☆     ☆     ☆     ☆     ☆     ☆     ☆     ☆     ☆     ☆     ☆     ☆     ☆     ☆     ☆     ☆     ☆     ☆     ☆     ☆     ☆     ☆     ☆     ☆     ☆     ☆     ☆     ☆     ☆     ☆     ☆     ☆     ☆     ☆     ☆     ☆     ☆     ☆     ☆     ☆     ☆     ☆     ☆     ☆     ☆     ☆     ☆     ☆     ☆     ☆     ☆     ☆     ☆     ☆     ☆     ☆     ☆     ☆     ☆     ☆     ☆     ☆     ☆     ☆     ☆     ☆     ☆     ☆     ☆     ☆     ☆     ☆     ☆     ☆     ☆     ☆     ☆     ☆     ☆     ☆     ☆     ☆     ☆     ☆     ☆     ☆     ☆     ☆     ☆     ☆     ☆     ☆     ☆     ☆     ☆     ☆     ☆     ☆     ☆     ☆     ☆     ☆     ☆     ☆     ☆     ☆     ☆     ☆     ☆     ☆     ☆     ☆     ☆     ☆     ☆     ☆     ☆     ☆     ☆     ☆     ☆     ☆     ☆     ☆     ☆     ☆     ☆     ☆     ☆     ☆     ☆     ☆     ☆     ☆     ☆     ☆     ☆     ☆     ☆     ☆     ☆     ☆     ☆     ☆     ☆     ☆     ☆     ☆     ☆     ☆     ☆     ☆     ☆     ☆     ☆     ☆     ☆     ☆     ☆     ☆     ☆     ☆     ☆     ☆     ☆     ☆     ☆     ☆                                                                                                    | ▲<br>随机选人<br>↓<br>化学实验                                                       | 1        |
| 享板书<br>读动查看板书                                       | <del>这</del> 件                                                          | 保存至本地<br>保存至本地<br>文享至Classin<br>扫码带走                  | ×<br>保存至云盘<br>夏制図片                                                                                                    | <b>上</b><br>定时器<br>分組讨论                                                                                                    | <ul> <li>         浏览器         文本协作</li></ul>                                                                                                    | <ul> <li></li></ul>                                                                                                    | ▲ 随机选人 ↓ 化学实验 ● 初频墙                                                          | 1        |
| \$享版书<br>滾动查看板书                                     | ì文件                                                                     | 保存至本地<br>保存至本地<br>分享至ClassIn<br>扫码带走                  | ×<br>保存至云盘<br>复制图片<br>图片                                                                                                    | <b>上</b><br>定时器<br>デ雑<br>分組讨论<br>教学素材库                                                                                                    | <ul> <li>         浏览器         工         文本协作</li></ul>                                                                                                    | 公式 ようしん しんかい しんかい しんかい しんかい しんかい しんかい しんかい しん                                                                                                    | ▲<br>随机选人 ↓<br>化学实验 ↓<br>视频增                                                 | 1        |
| ☆享板书<br>滚动直看板书                                      | ì文件                                                                     | 保存至本地<br>保存至本地<br>分享至ClassIn<br>扫码带走                  | ×<br>保存至云曲<br>夏制図片<br>関片                                                                                                    | 上       上       L       L       L       L       L       L       L       L       L       L | <ul> <li>浏览器</li> <li>文本协作</li> <li>         通勤摄像头     </li> </ul>                                                                                                    | ☆     ↓     ☆     ↓     ☆     ↓     ☆     ↓     ↓     ↓     ↓     ↓     ↓     ↓     ↓     ↓     ↓     ↓     ↓     ↓     ↓     ↓     ↓     ↓     ↓     ↓     ↓     ↓     ↓     ↓     ↓     ↓     ↓     ↓     ↓     ↓     ↓     ↓     ↓     ↓     ↓     ↓     ↓     ↓     ↓     ↓     ↓     ↓     ↓     ↓     ↓     ↓     ↓     ↓     ↓     ↓     ↓     ↓     ↓     ↓     ↓     ↓     ↓     ↓     ↓     ↓     ↓     ↓     ↓     ↓     ↓     ↓     ↓     ↓     ↓     ↓     ↓     ↓     ↓     ↓     ↓     ↓     ↓     ↓     ↓     ↓     ↓     ↓     ↓     ↓     ↓     ↓     ↓     ↓     ↓     ↓     ↓     ↓     ↓     ↓     ↓     ↓     ↓     ↓     ↓     ↓     ↓     ↓     ↓     ↓     ↓     ↓     ↓     ↓     ↓     ↓     ↓     ↓     ↓     ↓     ↓     ↓     ↓     ↓     ↓     ↓     ↓     ↓     ↓     ↓     ↓     ↓     ↓     ↓     ↓     ↓     ↓     ↓     ↓     ↓     ↓     ↓     ↓     ↓     ↓     ↓     ↓     ↓     ↓     ↓     ↓     ↓     ↓     ↓     ↓     ↓     ↓     ↓     ↓     ↓     ↓     ↓     ↓     ↓     ↓     ↓     ↓     ↓     ↓     ↓     ↓     ↓     ↓     ↓     ↓     ↓     ↓     ↓     ↓     ↓     ↓     ↓     ↓     ↓     ↓     ↓     ↓     ↓     ↓     ↓     ↓     ↓     ↓     ↓     ↓     ↓     ↓     ↓     ↓     ↓     ↓     ↓     ↓     ↓     ↓     ↓     ↓     ↓     ↓     ↓     ↓     ↓     ↓     ↓     ↓     ↓     ↓     ↓     ↓     ↓     ↓     ↓     ↓     ↓     ↓     ↓     ↓     ↓     ↓     ↓     ↓     ↓     ↓     ↓     ↓     ↓     ↓     ↓     ↓     ↓     ↓     ↓     ↓     ↓     ↓     ↓     ↓     ↓     ↓     ↓     ↓     ↓     ↓     ↓     ↓     ↓     ↓     ↓     ↓     ↓     ↓     ↓     ↓     ↓     ↓     ↓     ↓     ↓     ↓     ↓     ↓     ↓     ↓     ↓     ↓     ↓     ↓     ↓     ↓     ↓     ↓     ↓     ↓     ↓     ↓     ↓     ↓     ↓     ↓     ↓     ↓     ↓     ↓     ↓     ↓     ↓     ↓     ↓     ↓     ↓     ↓     ↓     ↓     ↓     ↓     ↓     ↓     ↓     ↓     ↓     ↓     ↓     ↓     ↓     ↓     ↓     ↓     ↓     ↓     ↓     ↓     ↓     ↓     ↓     ↓     ↓     ↓     ↓     ↓     ↓     ↓     ↓     ↓     ↓     ↓     ↓     ↓     ↓     ↓     ↓ | ▲<br>随机选人 ↓<br>↓<br>↓<br>↓<br>↓<br>↓<br>↓<br>↓<br>↓<br>↓<br>↓<br>↓<br>↓<br>↓ | 1        |
| 分享版书<br>滾动查看板书                                      | ·文件                                                                     | 保存至本地<br>保存至本地<br>分享至ClassIn<br>扫码帯走                  |                                                                                                    | 上       定       市       市       1       1       1       1       1       1       1       1       1       1 | <ul> <li>浏览器</li> <li>工</li> <li>文本协作</li> <li>通過     <li>辅助摄像头     </li> </li></ul>                                                                                                    | ☆ 」   ☆ 」   ☆ 」   ☆ 」   ☆ 理实验   直播聊天                                                                                                    | ▲<br>随机选人<br>↓<br>↓<br>化学实验<br>视频墙                                           | 1        |
| 分享版书<br>遠动直看板书<br>(兄右/公吉板 か・                        | <sup>这件</sup>                                                           | 保存至本地<br>保存至本地<br>分享至ClassIn<br>扫码带走                  |                                                                                                    | 定时器 定时器 分组讨论 教学素材库                                                                                                    | <ul> <li>         浏览器         工         文本协作</li></ul>                                                                                                    | ☆ J<br>投 屏 工 具<br>物 理 实 验<br>直 満 聊 天                                                                                                    | ▲<br>随机选人<br>↓<br>↓<br>化学实验<br>视频增                                           | 1        |
| <sup>1分享版书</sup><br><sup>讓动重看版#</sup><br>保存/分享板书: ī | ∞                                                                       | 保存至本地<br>分享至ClassIn<br>日码帯走<br>配或本地中                  | ×<br>保存至云曲<br>夏制图片<br>間片                                                                                                    | 定时器 分组讨论 数学素材库                                                                                                    | <ul> <li>浏览器</li> <li>正一</li> <li>文本协作</li> <li>通</li> <li>辅助摄像头</li> </ul>                                                                                                    | ☆ 「<br>投展工具<br>物理实验<br>直播聊天                                                                                                    | ▲<br>随机选人<br>↓<br>↓<br>化学实验<br>视频增                                           | 1        |
| <sup>份享版书</sup><br><sup>讓动重看板中</sup><br>保存/分享板书:『   | <sup>这件</sup><br>可将板书保存到云盘                                              | 保存至本地<br>分享至Classin<br>日時帯走<br>配式本地中                  |                                                                                                    | を<br>定<br>可<br>器<br>分<br>組<br>讨<br>论<br>教<br>学<br>素<br>材<br>库                                                                                                    | 浏览器<br>正<br>文本协作<br>通<br>補助摄像头                                                                                                    | ☆ 「 」                                                                                                    | ▲ 随机选人 ↓ ↓ ↓ ↓ ↓ ↓ ↓ ↓ ↓ ↓ ↓ ↓ ↓ ↓ ↓ ↓ ↓ ↓ ↓                                 | 1        |
| ☞享版书<br>读加重有版书<br>保存/分享板书: 正<br>武分享经其他人             | <sup>这件</sup><br>可将板书保存到云盘                                              | 保存至本地<br>保存至本地<br>分享至ClassIn<br>日明帯走<br>日明帯走<br>配式本地中 | ×<br>保存至云曲<br>复制図片<br>図片                                                                                                    | 正时器<br>定时器<br>分组讨论<br>創学素材库                                                                                                    | <ul> <li>浏览器</li> <li>文本协作</li> <li>通道</li> <li>(1)</li> <li>(2)</li> <li>(3)</li> <li>(4)</li> <li>(4)</li> <li>(5)</li> <li>(4)</li> <li>(5)</li> <li>(5)</li> <li>(5)</li> <li>(6)</li> <li>(7)</li> <li>(7)</li></ul> | ☆ 」 ☆ 」 ☆ 」 ☆ 」 ☆ 」 ☆ 」 ☆ 」 ☆ 」 ☆ 」 ☆ 」                                                                                                    | ▲ 随机选人 ▲ 位学实验 ● 初次增                                                          | 1        |

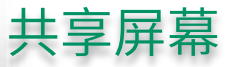

#### \_ @ + \_ ■ = : - \_ ×

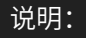

- 1. 教师屏幕共享/全体学生共享无法共享本地声音
- 2. 三种共享方式都支持全屏共享
- 3. 共享人数最大上限200
- 4. 老师只能观看用IOS系统且系统版本在12及以上的学生桌面
- 5. Mac 和 Windows 8 或以上系统支持共享软件窗口

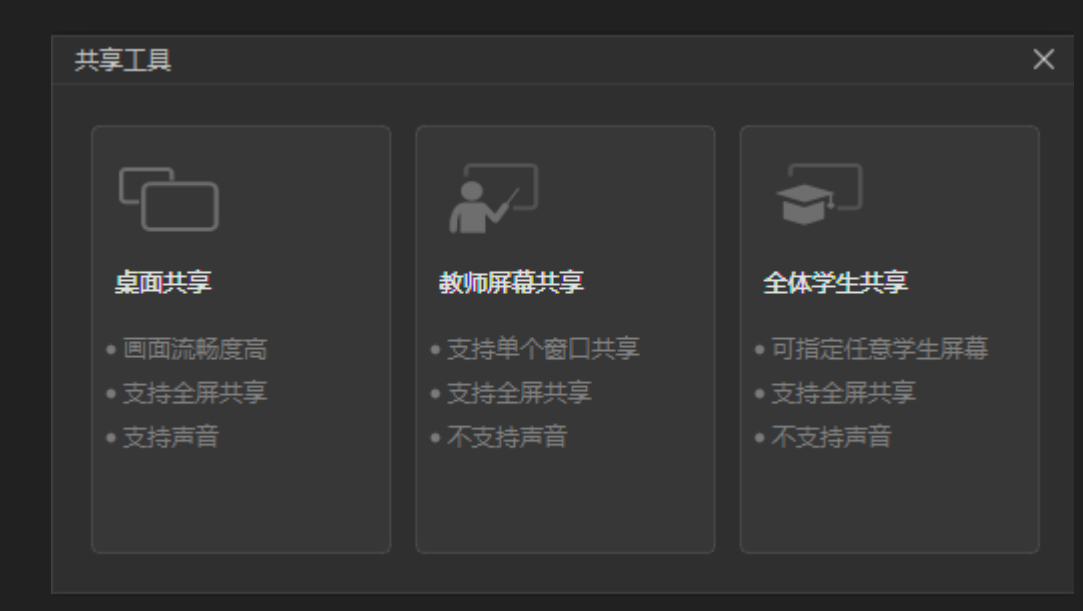

黑板

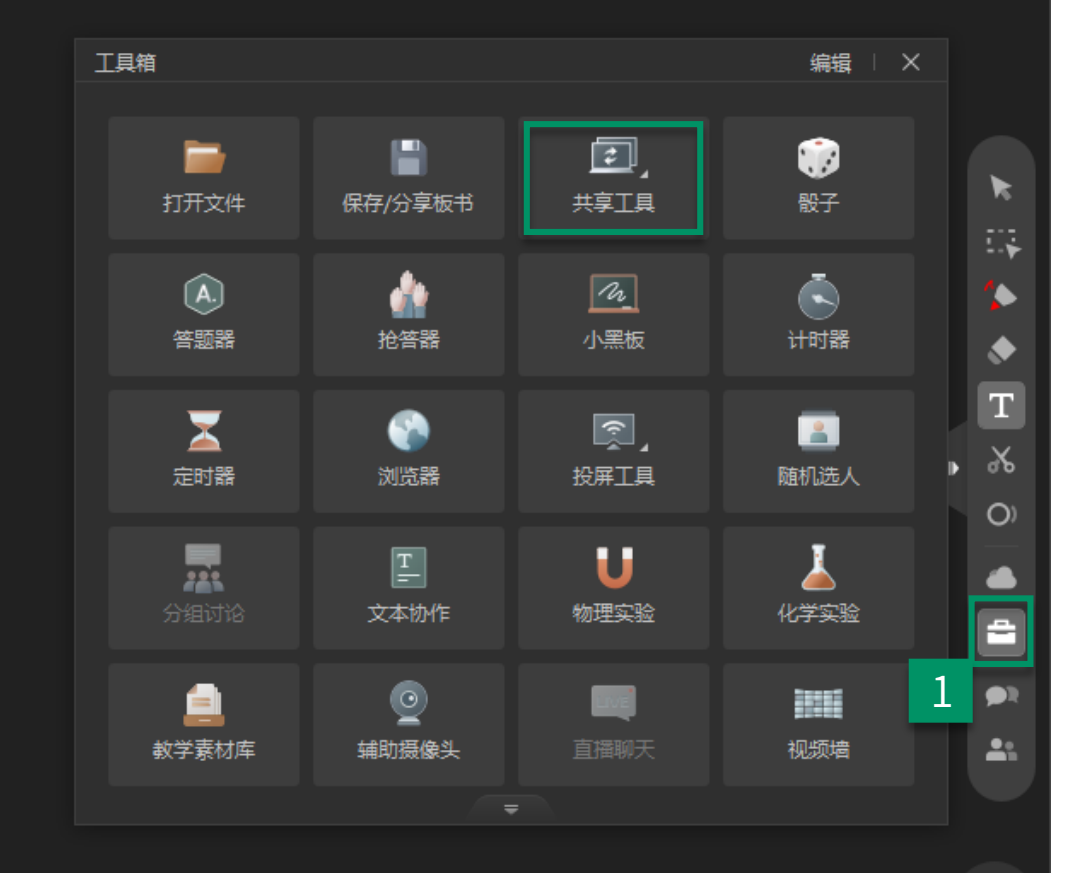

#### ClassIn 投屏:

- 1. 苹果或安卓设备都可下载软件进行投屏
- 2. 勾选"本地播放声音"老师自己可以听到移动设备上传过来的声音

黑板

3. 勾选"共享声音"将移动设备中的声音传送给学生听

#### 苹果投屏:

1. 只能使用苹果移动端进行投屏,无需下载软件

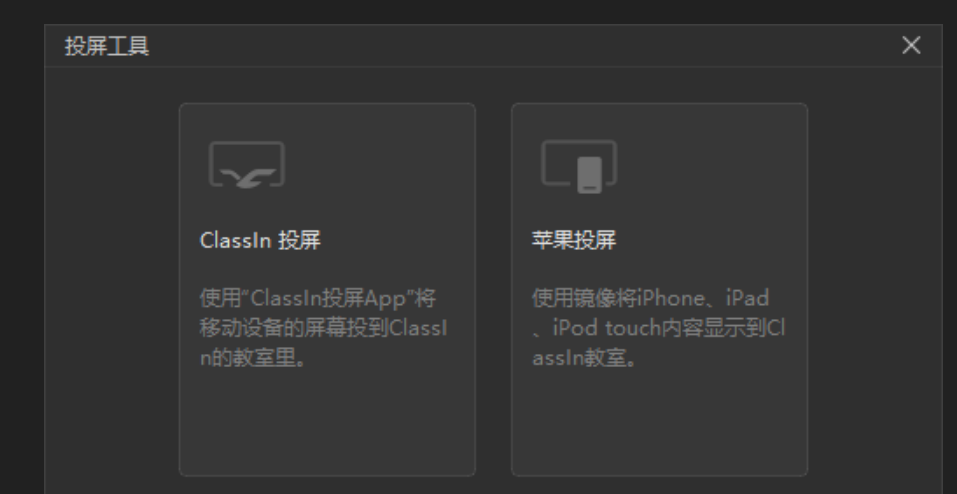

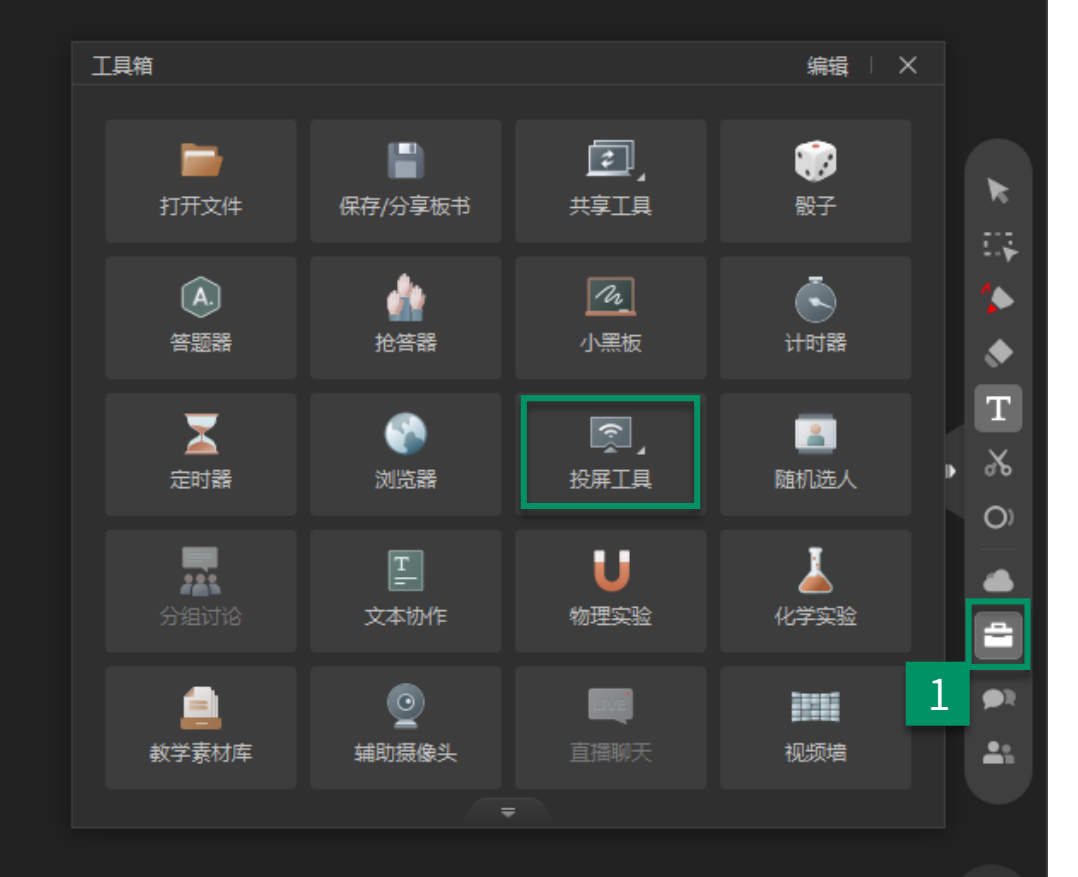

### 定时器/随机选人/抢答器/骰子/计时器/答题器

|                                                                                             |                                                            |                                   |            | <u>₹</u> • <u>§</u> • |            | ×                                          |          |
|---------------------------------------------------------------------------------------------|------------------------------------------------------------|-----------------------------------|------------|-----------------------|------------|--------------------------------------------|----------|
| <sub>定时業</sub> ×<br>0<br>5<br>0<br>0<br>0<br>0<br>0<br>0<br>0<br>0<br>0<br>0<br>0<br>0<br>0 | 随机选人<br>仅在线学生       13       13       13       13       13 | ×<br>开始抢答<br><sub>关闭</sub>        | 工具箱        |                       |            | 编辑   >                                     | <        |
| 定时器:                                                                                        | 随机选人:                                                      | 抢答器:                              | 打开文件       | 保存/分享板书               | ▲▲▲】<br>王具 | 。<br>一般子                                   | *        |
| 最大59分59秒最小1秒<br>到时间后会有铃声提醒                                                                  | 可随机选择教室中学生并支<br>作学生上下台回答问题                                 | 5持操   开始抢答后教室中<br>所有在线学生均可<br>参与  | (A)<br>答题器 | 企<br>抢答器              | 小黑板        | <b>。</b><br>计时器                            | •••      |
|                                                                                             |                                                            |                                   | 定时器        | 》<br>浏览器              | 「「」」       | IIII<br>随机选人                               | Т<br>, % |
| 骰子:                                                                                         | 计时器:                                                       | 答题器:                              |            |                       |            | <u> </u>                                   | 0)       |
|                                                                                             | 记求时间上共<br>计时器 X                                            | 文持堂有合迦统计和明细<br>普顯器点击字母可预设正确答案 × × | 分组讨论       | 文本协作                  | ●<br>物理实验  | した しょう しょう しょう しょう しょう しょう しょう しょう しょう しょう |          |
| •                                                                                           | 0 0:0 0                                                    | (A) (B) (C) (D) (+<br>-           | 主教学素材库     | ●<br>辅助摄像头            | 直播聊天       | 视频增                                        | 1        |
|                                                                                             | 开始                                                         | 开始答题                              |            | -                     |            |                                            |          |

0/0

#### 小黑板

#### 画板小黑板 准备阶段 🗶 🗕 👰 🗕 黑板 – . × 请选择/小黑板类型 准备阶段:老师可以先编辑内容到小黑板或者直接进行分发 画板 文本 支持画笔、文本输入和图 支持多种代码语言和语法高 亮显示 на 🏷 🔶 т 🔏 分发 🕘 User 画板小黑板 答题阶段 00:03 小黑板使用流程说明: 3 收回 教师批阅阶段 准备阶段 分发 学生答题阶段 教师出题 教师浏览 学生答题结束 再次分发 答题阶段: 在学生答题的时候, 老师可以查看不同学生的黑 板视角观察或和学生一起协作答题,同时支持切换同的学生 上下台,在学生答完题后点击"收回"按钮可将小黑板收回 编辑 🗆 🗙 工具箱 🖽 🏷 🔶 Т 🐰 ٤, 共享工具 骰子 打开文件 保存/分享板书 🔹 User 画板小黑板 批阅阶段 00:40 X **A**. m 答题器 小黑板 计时器 定时器 **批阅阶段:** 收回小黑板后,老师可查看任意学生的小黑板内 2 容并且可以在学生小黑板中输入内容,批阅阶段时学生无法 在黑板中输入内容且默认视角跟随老师,如需学生再次作答 可再次分发小黑板

1

۲

O

۲

**()** 

-

0/0

🐺 🏷 🔶 т 🔏

### 文本协作

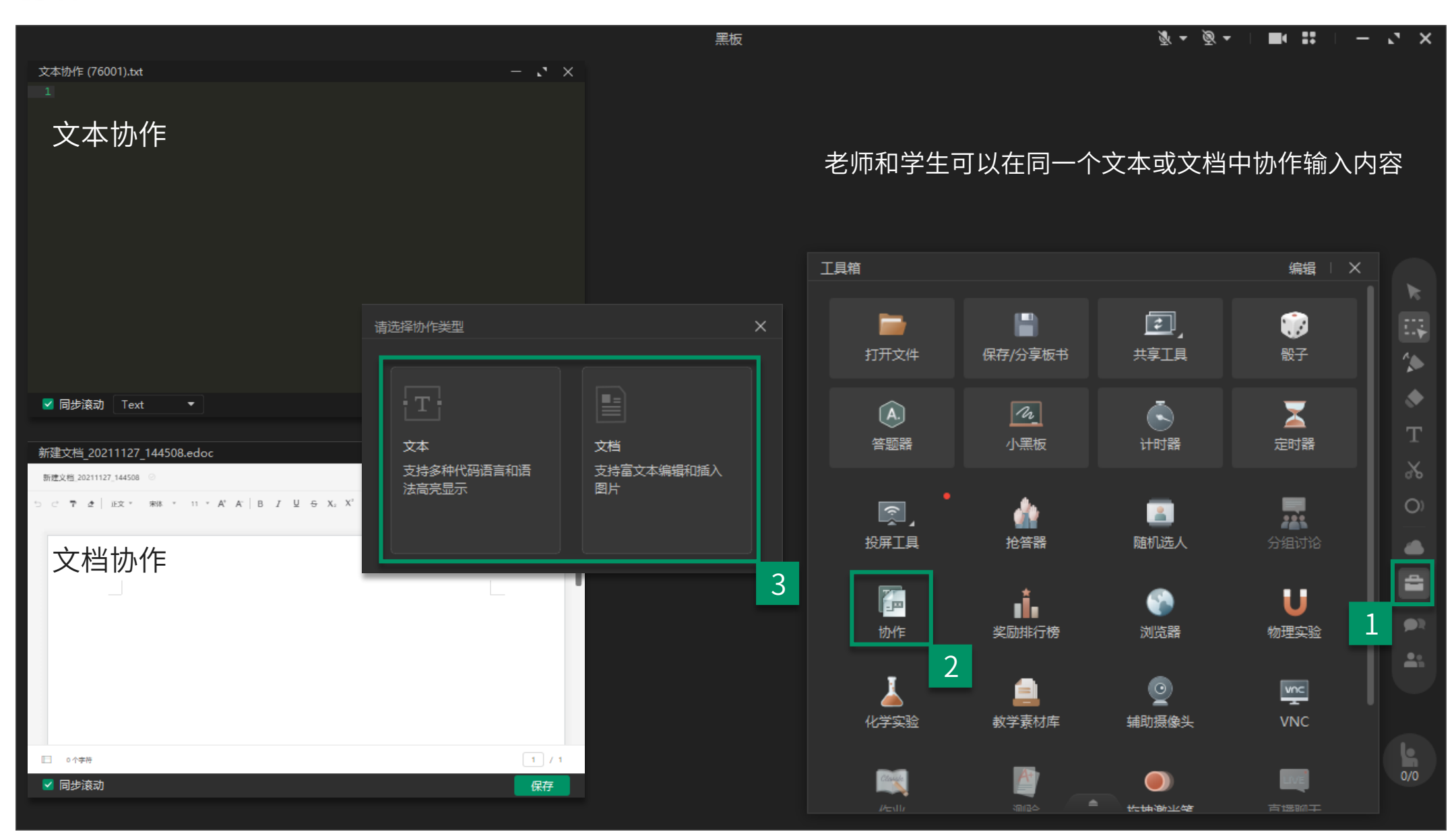

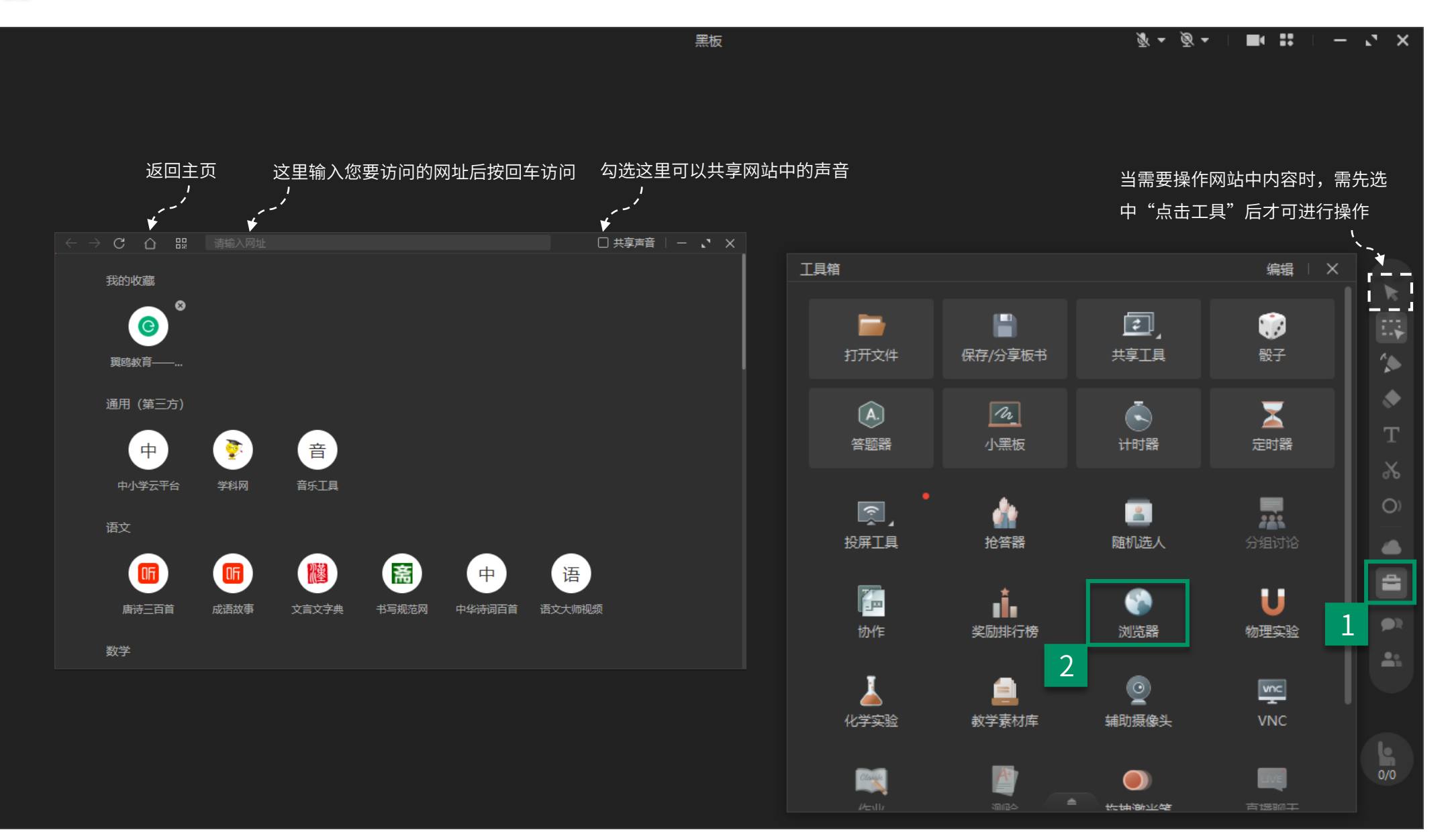

#### 物理实验/化学实验

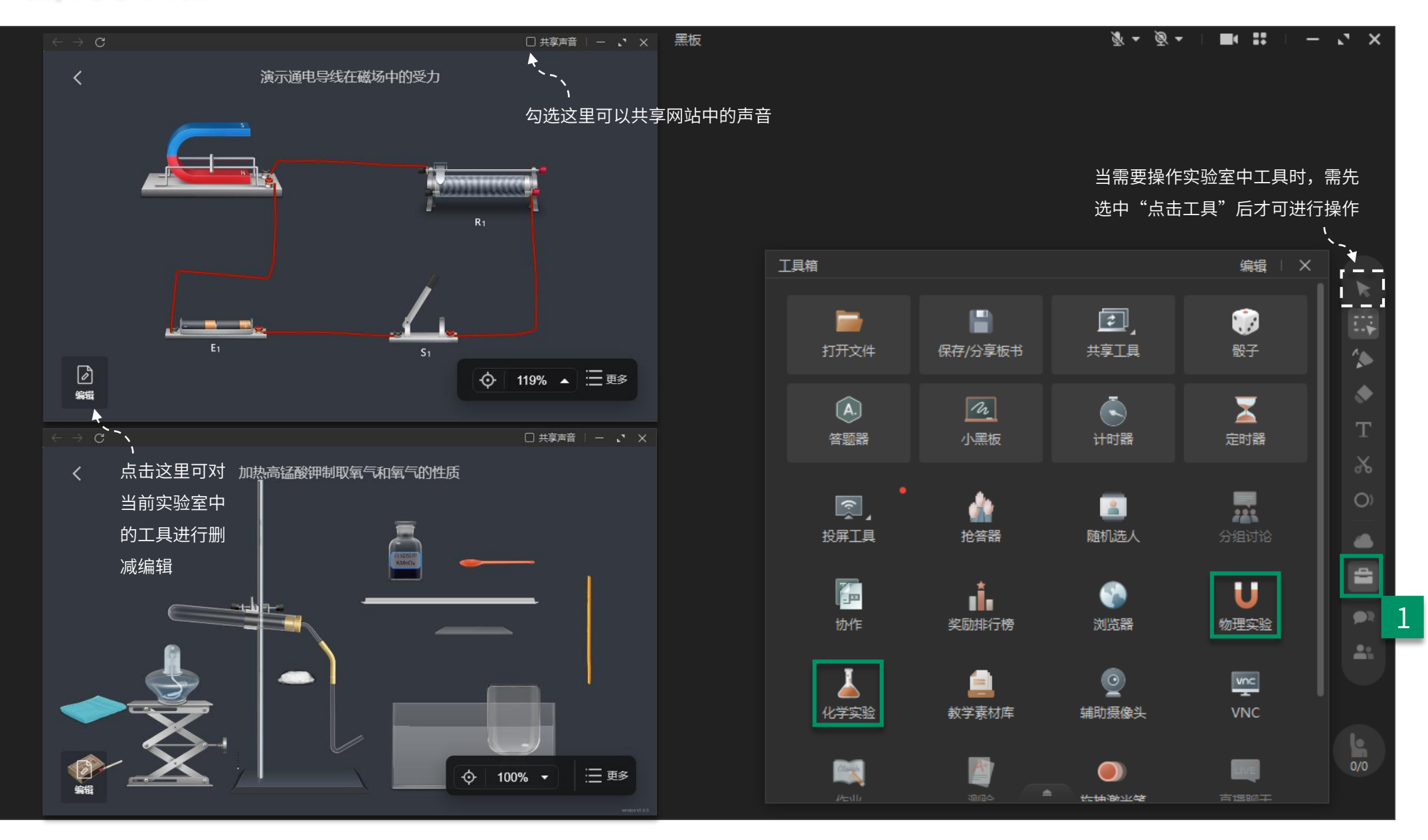

#### 教学素材库

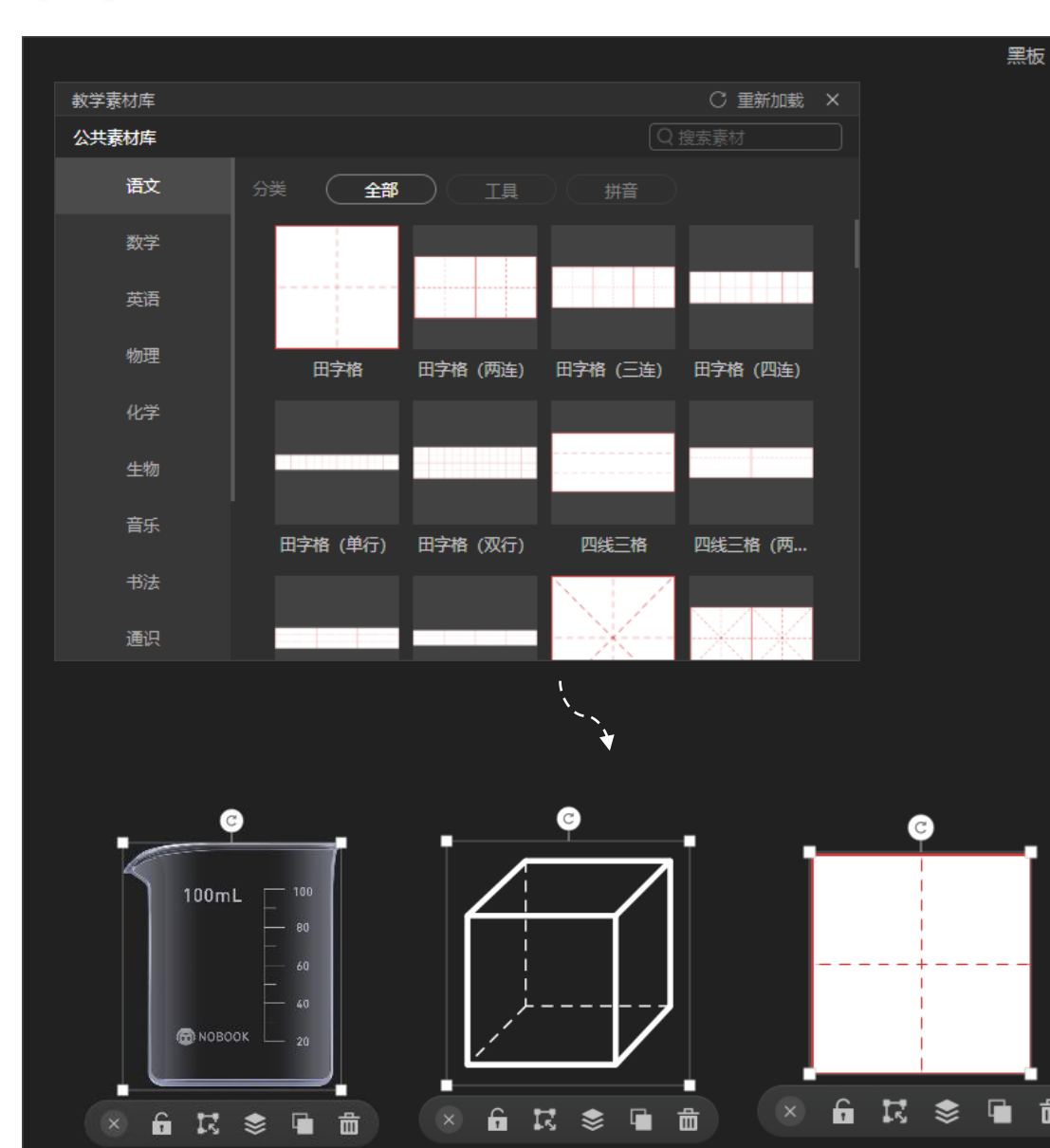

教学素材库中包含多种学科的素材,可通过分类 或搜索关键字查找素材,将素材拖入到黑板中后 支持调整素材大小方向等设置

X - X -

– . ×

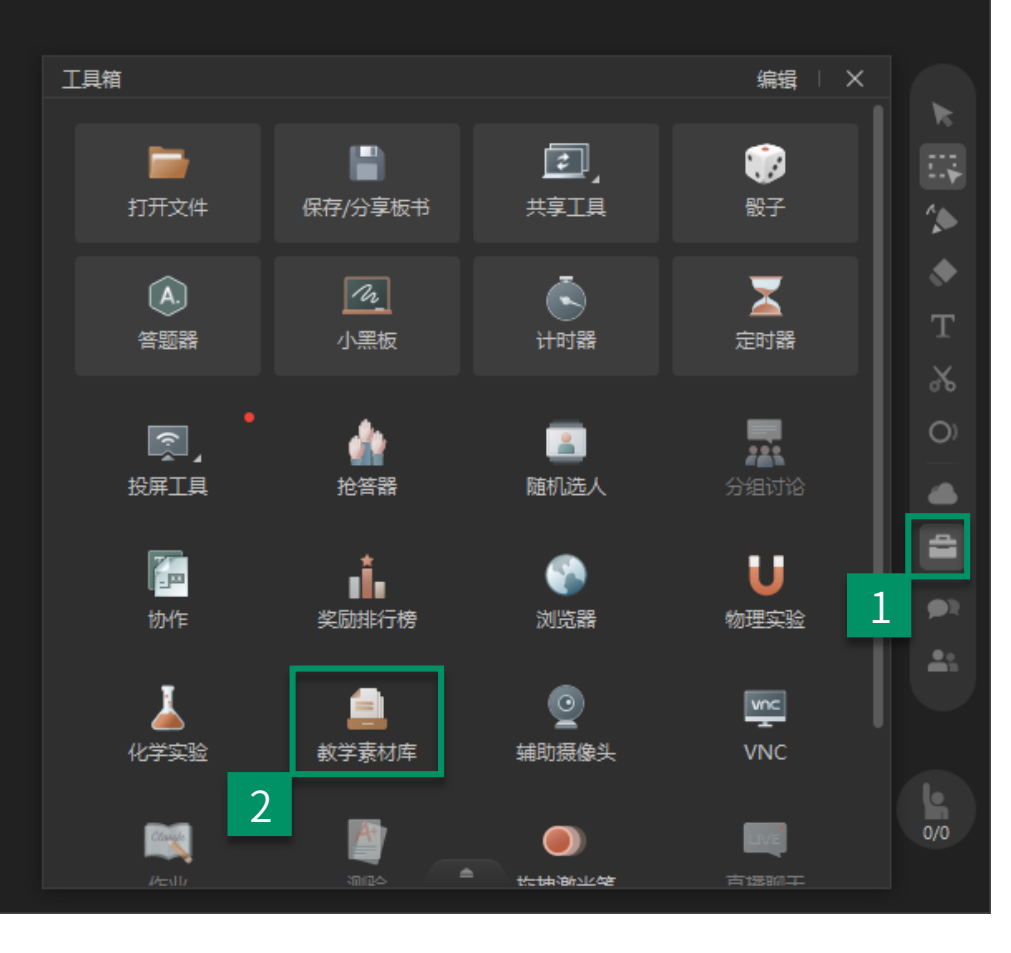

啬

#### 视频墙

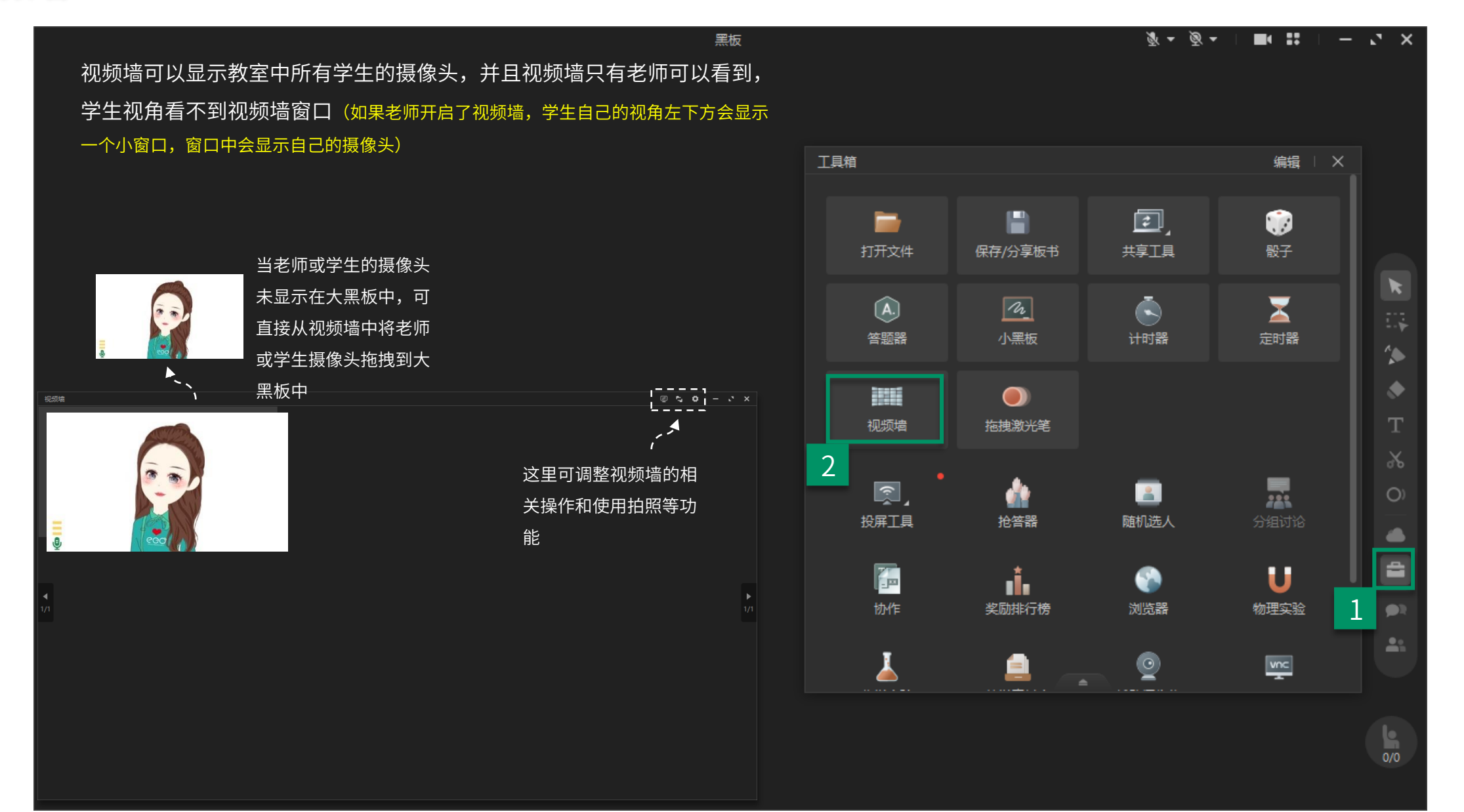

#### 辅助摄像头

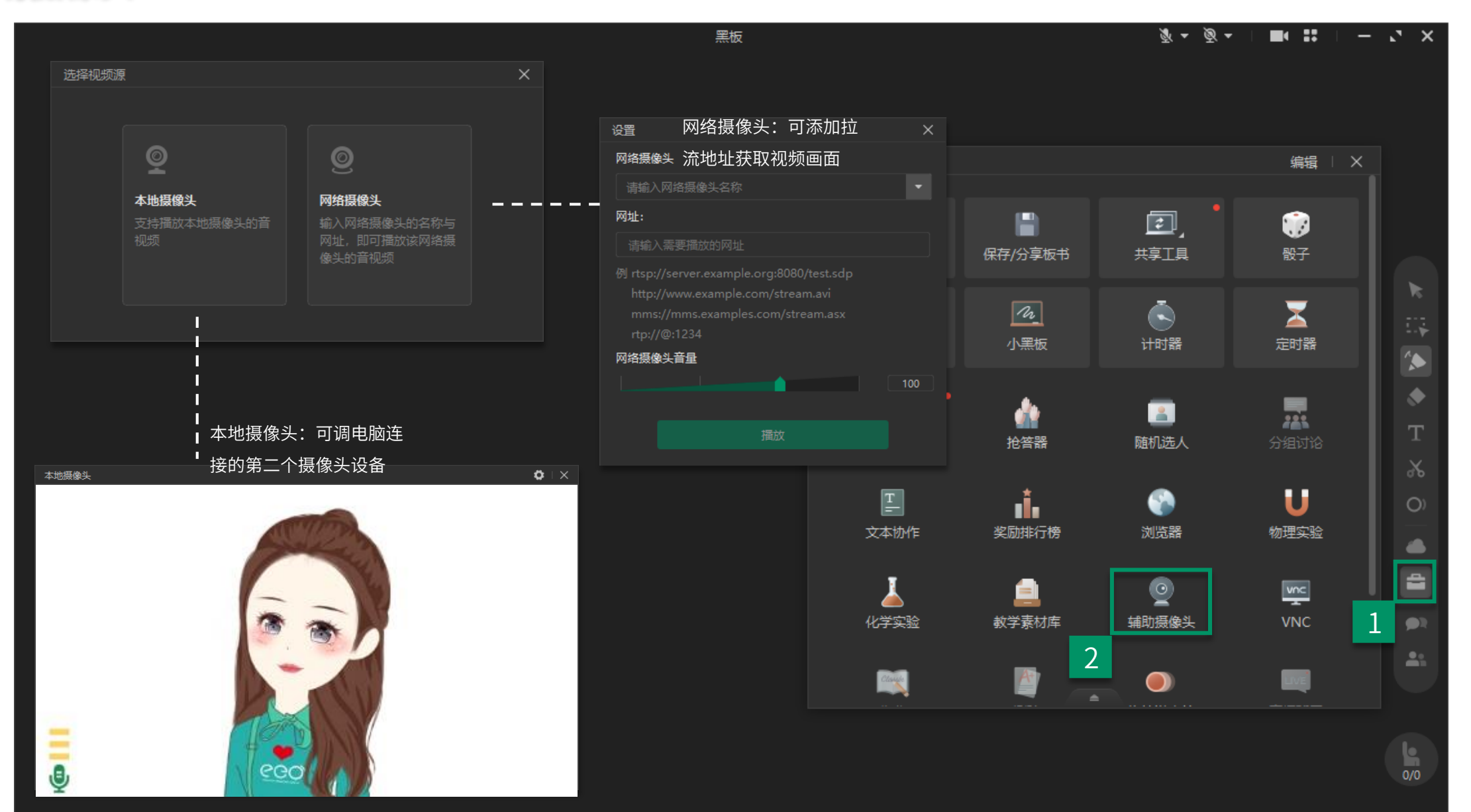

#### 分组讨论

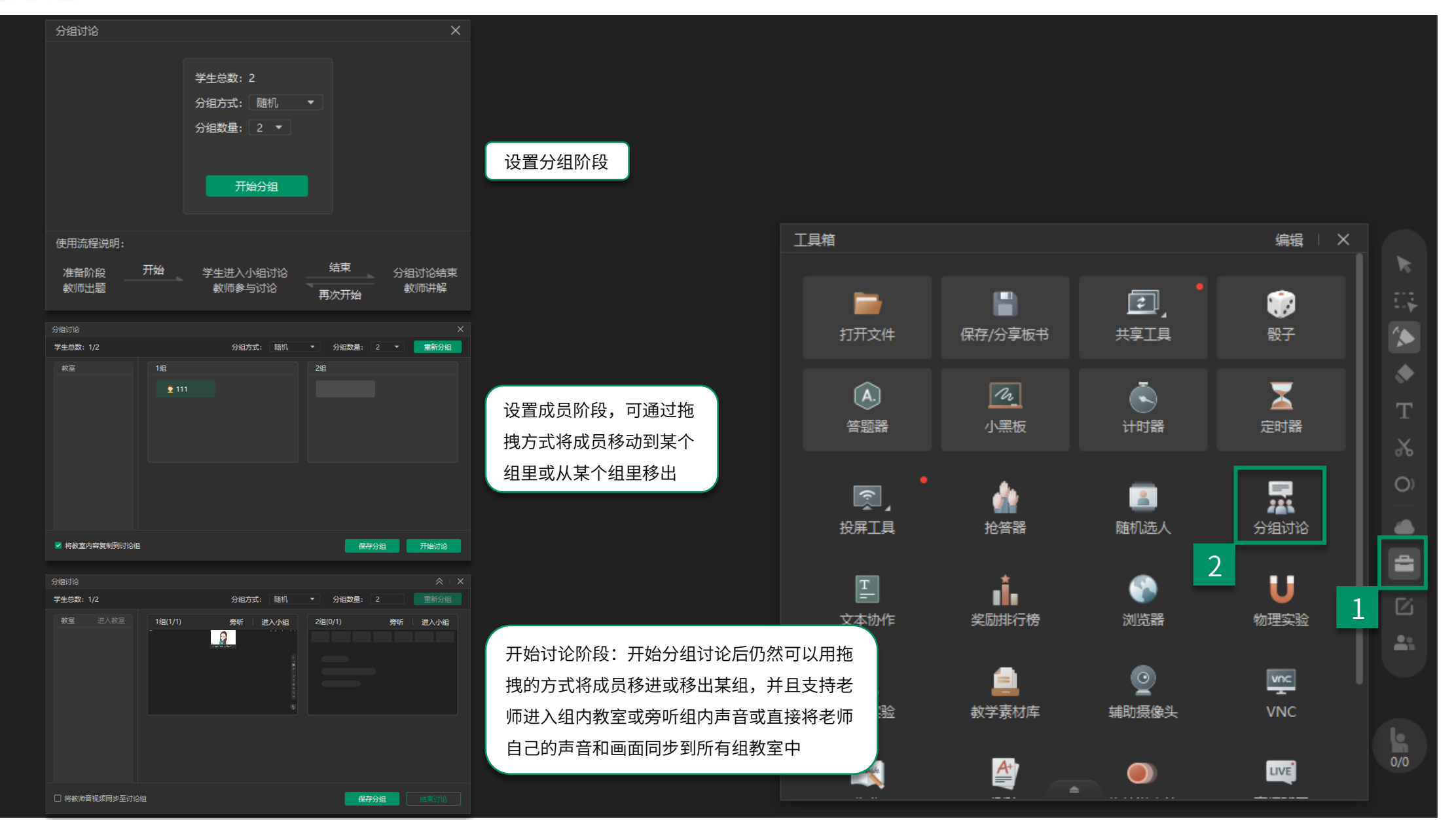

## 智慧教室模式

((•))

更多

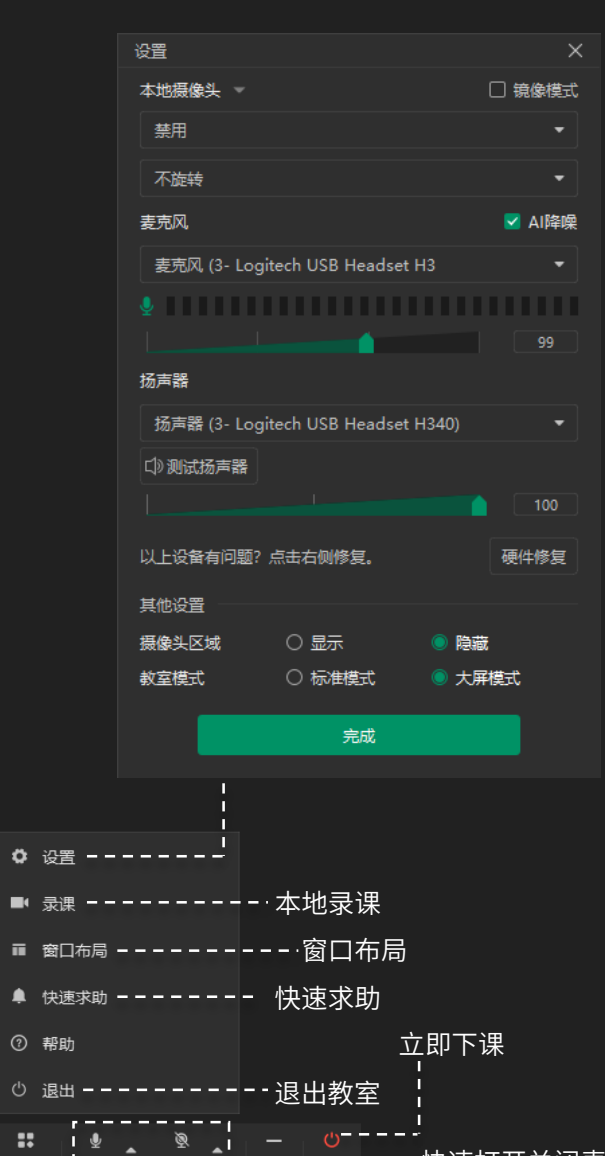

August'class - 245 已经开课: 07:42

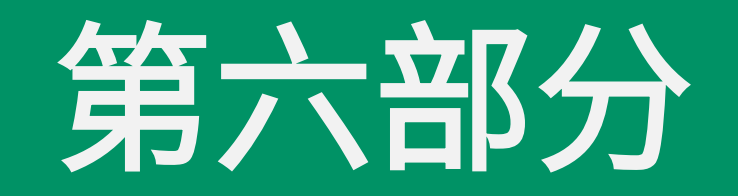

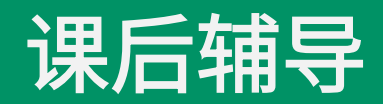

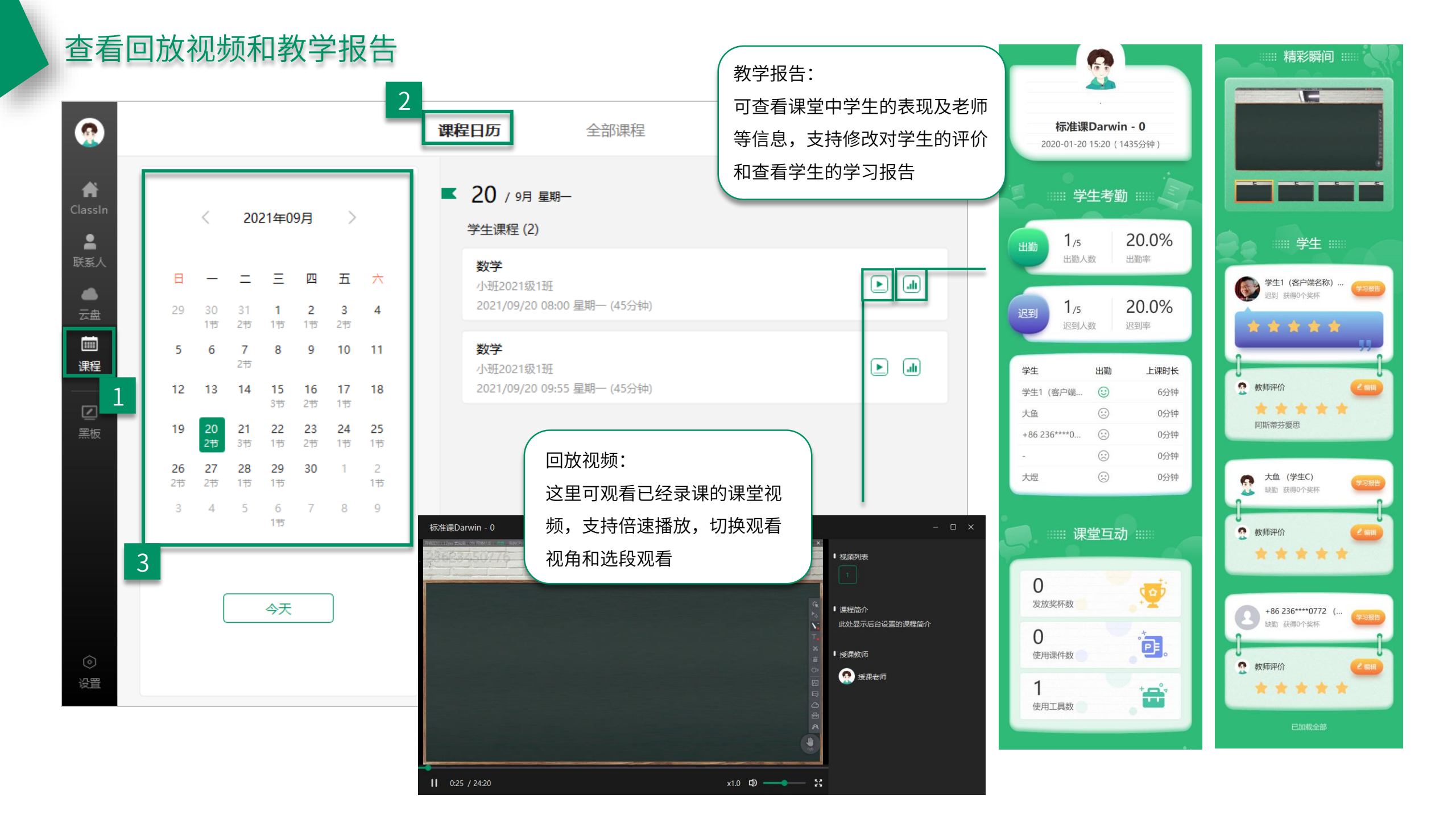

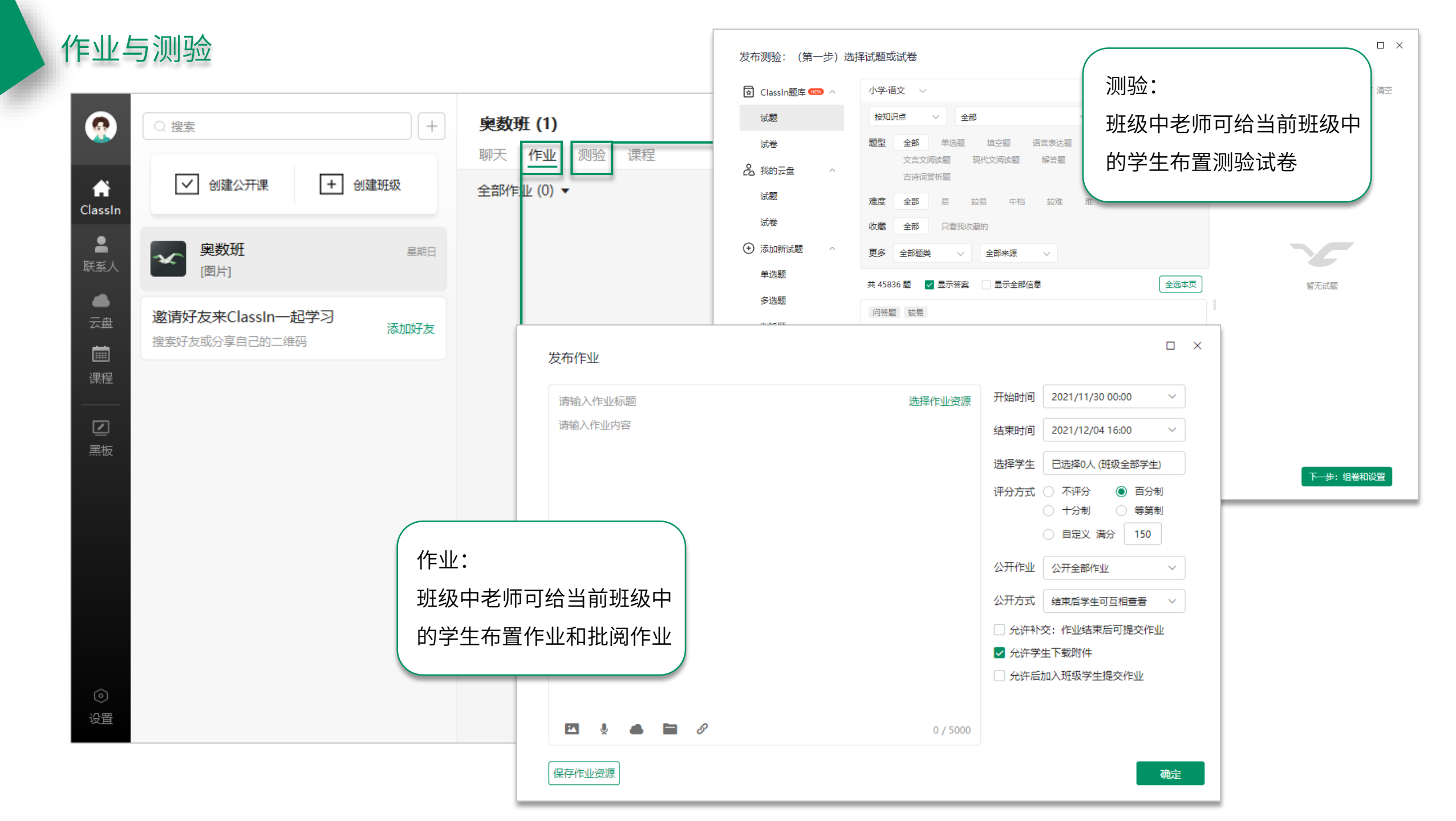

## 谢谢观看

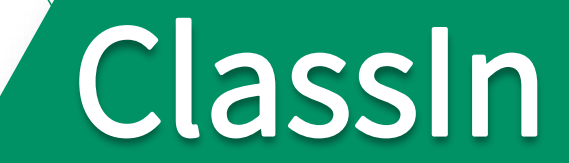